# THE FAMILYSEARCH CATALOG

# **A Researcher's Best Friend**

**Diana Elder AG**®

Diana@familylocket.com http://familylocket.com

### HTTPS://FAMILYLOCKET.COM/ROOTSTECH/

- Presentation slides
- Cheat sheets
- Unconferencing chat schedule
- Family Locket Booth offerings Saturday only #1225
- Research Like a Pro e Course coupon

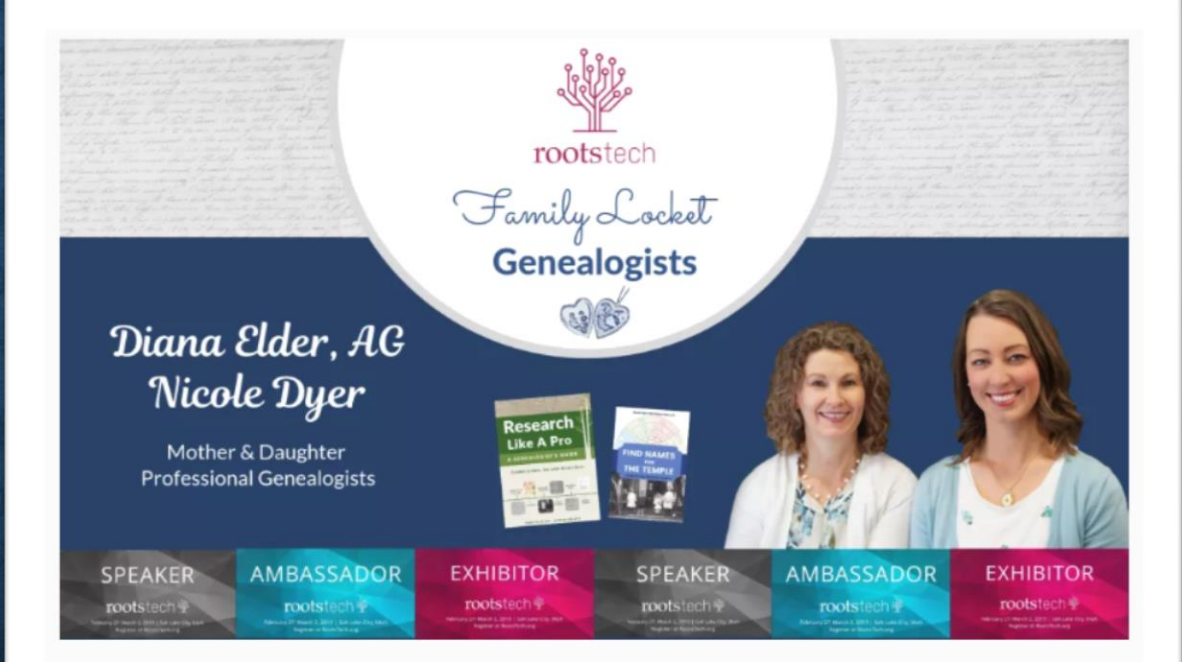

We love RootsTech and we can't wait to meet you at our classes and at our booth (#1225) in the expo hall. We will be teaching every day of the conference, so come see us at our classes (schedule below). We hope you will also come chat with us at the speaker area in the expo hall (see times below) and at our booth, #1225, on Saturday only. We will have Research Like a Pro ribbons for our Research Like a Pro graduates and students, so come find us!

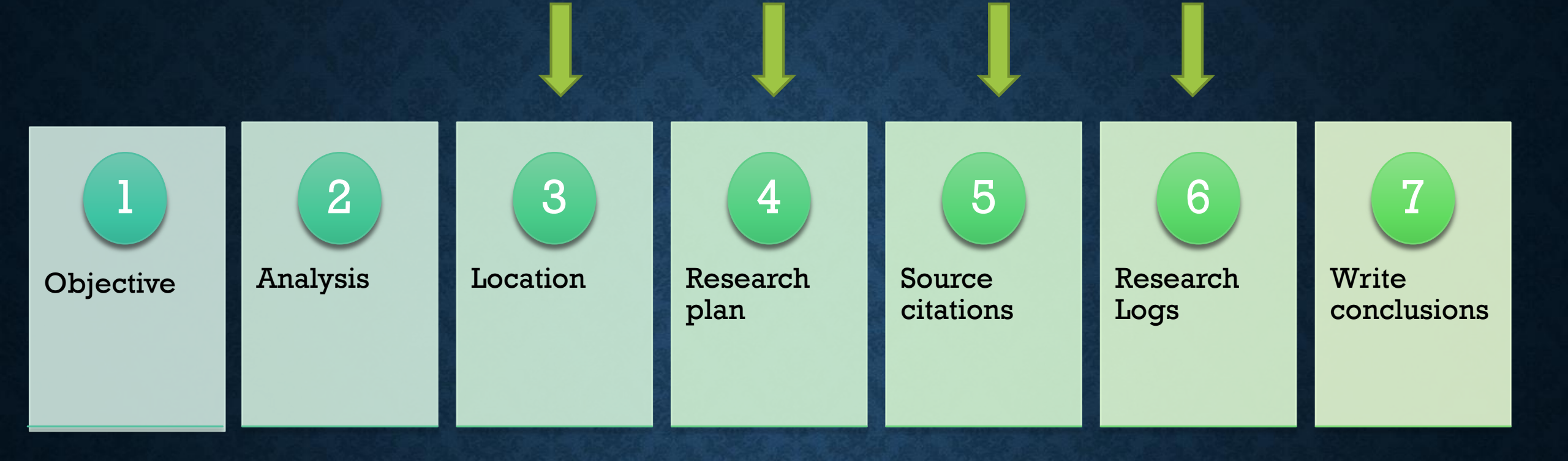

# THE GENEALOGY RESEARCH PROCESS

# WHY USE THE FAMILYSEARCH CATALOG

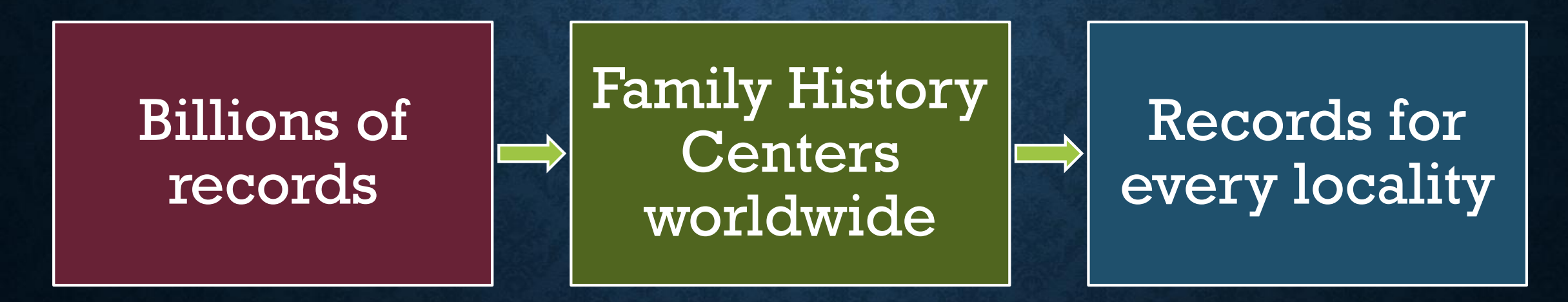

# **TYPES OF SEARCHES**

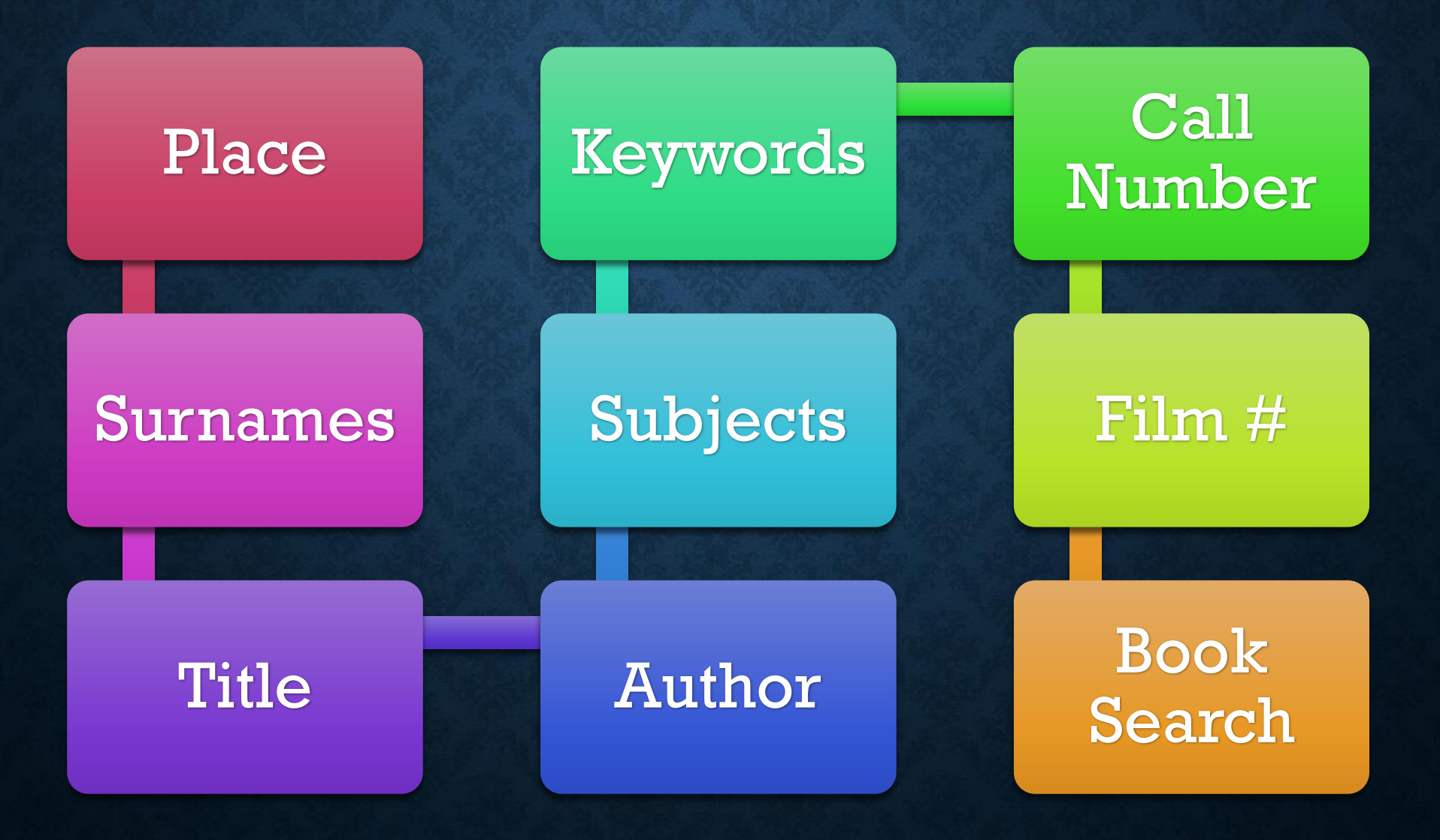

# ACCESSING THE FAMILYSEARCH CATALOG

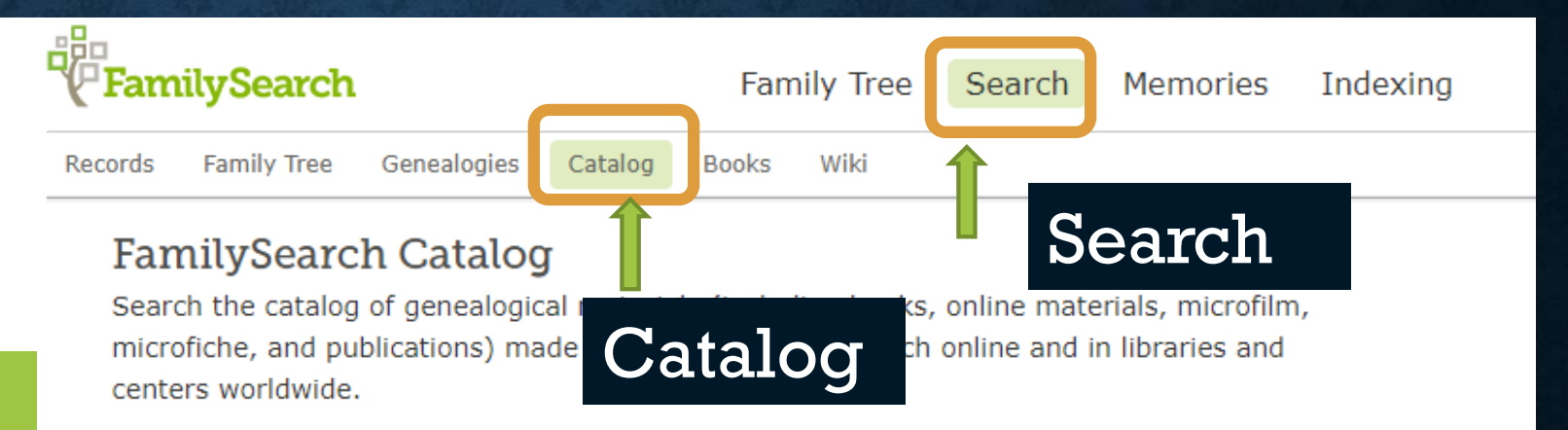

Learn more about the catalog and how to access materials.

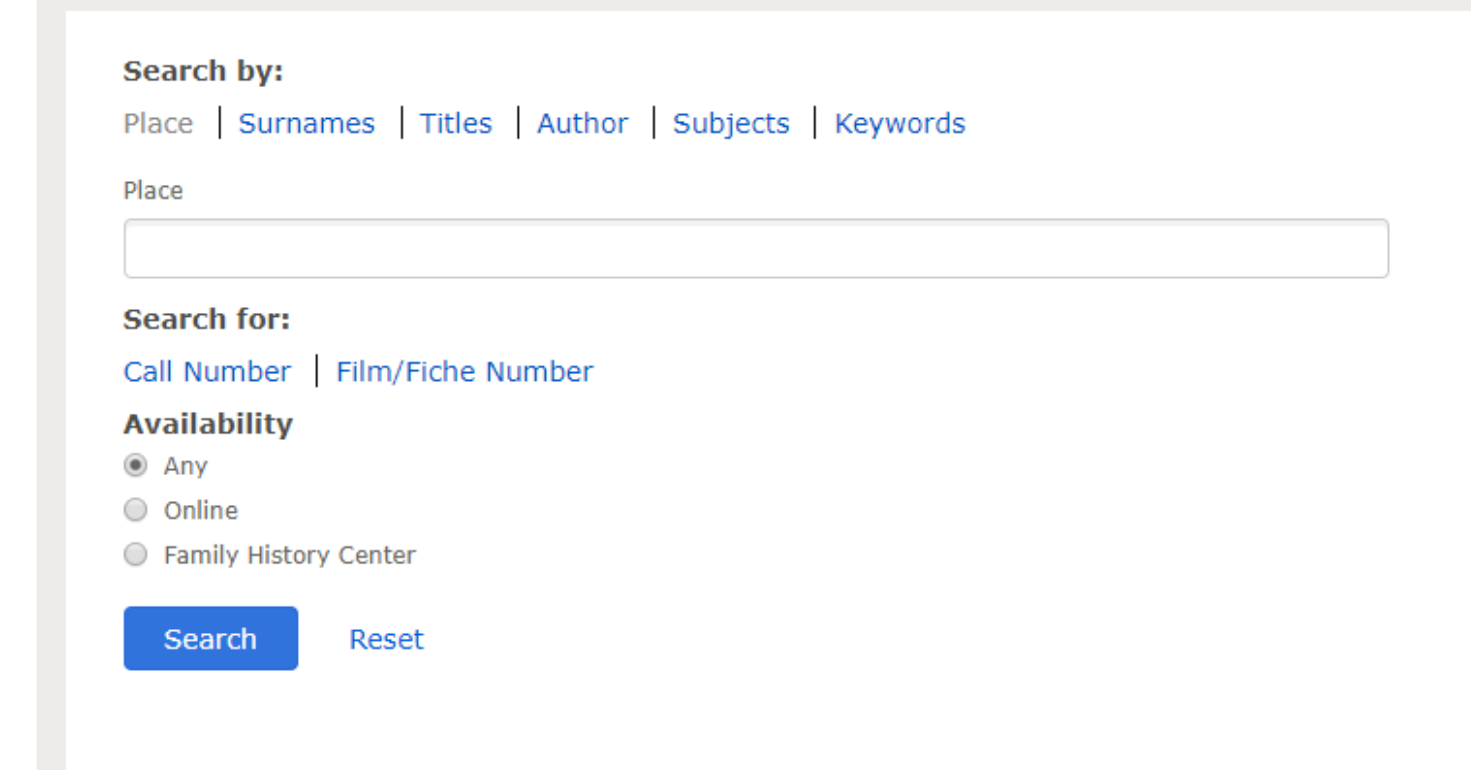

# **PLACE SEARCH**

 Default when first accessing the FamilySearch Catalog

 Locate all of the records for a specific locality.

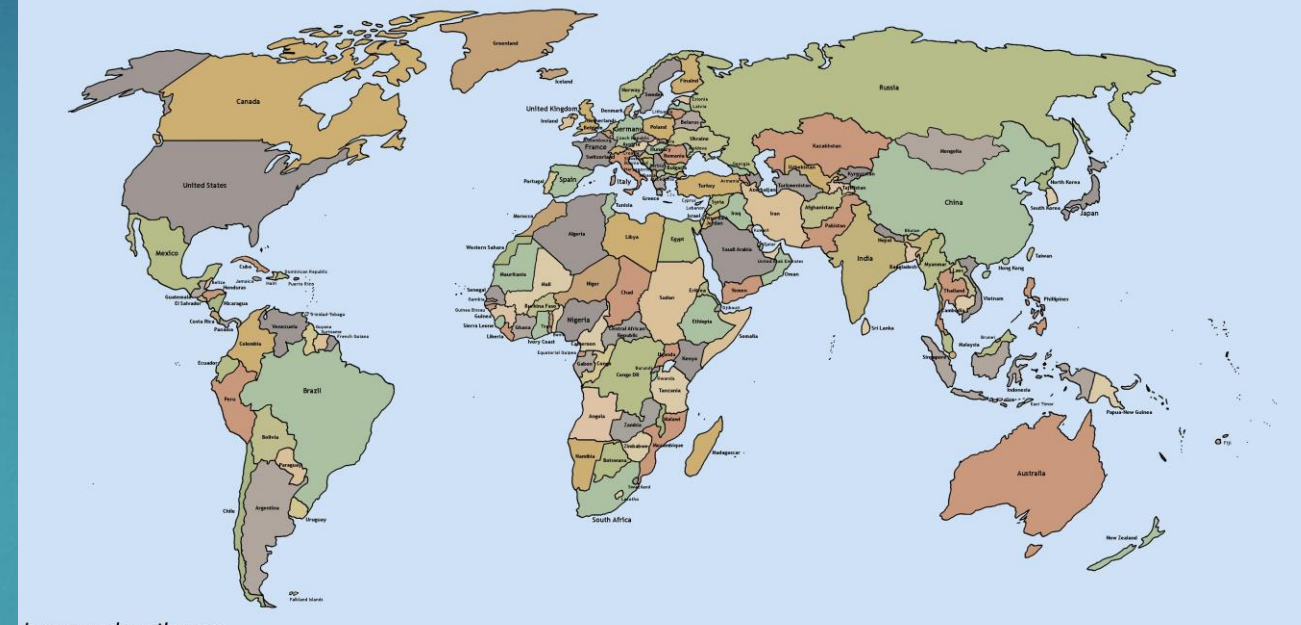

homemade-atlas.org

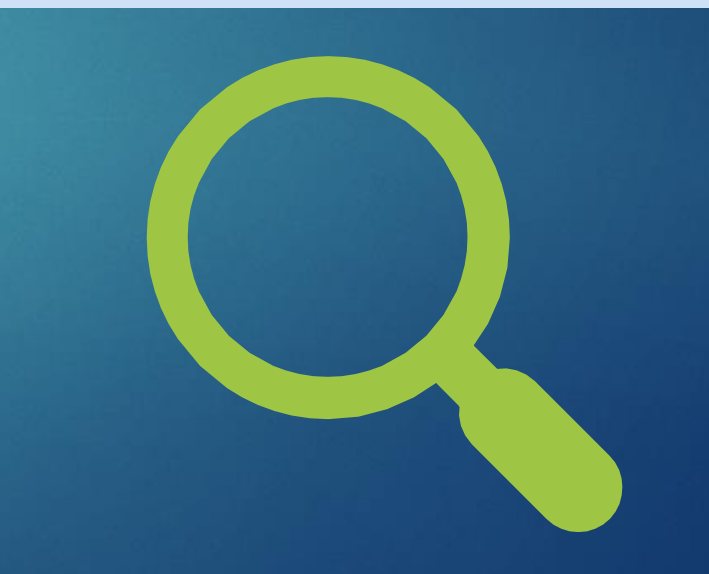

#### Search by:

Place Surnames Titles Author Subjects Keywords

#### Place

United States, Alabama, Russell

#### Search for:

Call Number Film/Fiche Number

#### Availability

Any

Online

Family History Center

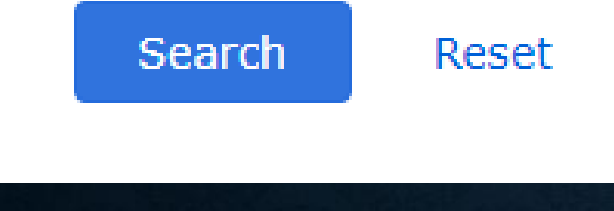

- U.S. searches: enter United States, then name of state, county, or city; don't use "county" in the search.
- Alternately, enter the county or city and select from the options that appear.

#### Search by:

Place Surnames Titles Author Subjects Keywords

Place

Denmark, Ålborg, Slet herred

#### search tor:

Call Number Film/Fiche Number

#### Availability

Anv

Online

Family History Center

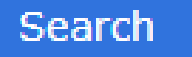

Reset

**Other countries: enter** the name of the country in English, then the state, province, and town name in the country's language.

#### Search by:

Place Surnames Titles Author Subjects Keywords

Place

England, Lancashire, Oldham

#### Search for:

Call Number Film/Fiche Number

#### Availability

Any

- 🔘 Online
- Family History Center

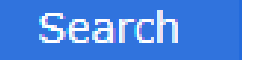

Reset

- For the British Isles, search with and without "shire" for complete results.
- Alternately, enter the city or town name and select from the options that appear.

#### laces within England >

von edford edfordshire erkshire uckingham uckinghamshire ambridge ambridgeshire heshire leveland ornwall umberland umbria erby erbyshire evon evonshire orset orsetshire urham

Essex Gloucester Gloucestershire Greater Manchester Hampshire Hants Hereford Herefordshire Hertford Hertfordshire Humberside Huntingdon Huntingdonshire Isle of Wight Kent Lancashire Leicester Leicestershire Lincoln Lincolnshire

London London (Greater) Middlesex Monmouth Monmouthshire Norfolk Norfolkshire Northampton Northamptonshire Northants Northumberland Nottingham Nottinghamshire Oxford Oxfordshire Oxon Rutland Rutlandshire Salop Shropshire

Somerset Southam Stafford Staffords Suffolk Surrey Sussex Warwick Warwicks West Midl Westmore Westmorl Wilts Wiltshire Worcester Worcester York Yorkshire

#### • BEDFORD

- **BEDFORDSHIRE**
- HERTFORD
- HERTFORDSHIRE
- MONMOUTH

### • MONMOUTHSHIRE

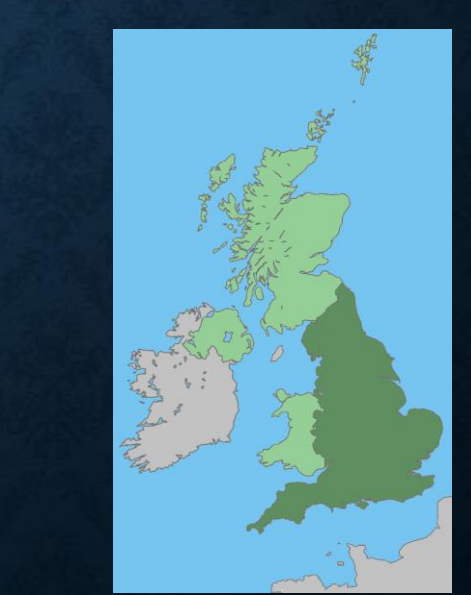

# **TIPS FOR USING THE PLACE SEARCH**

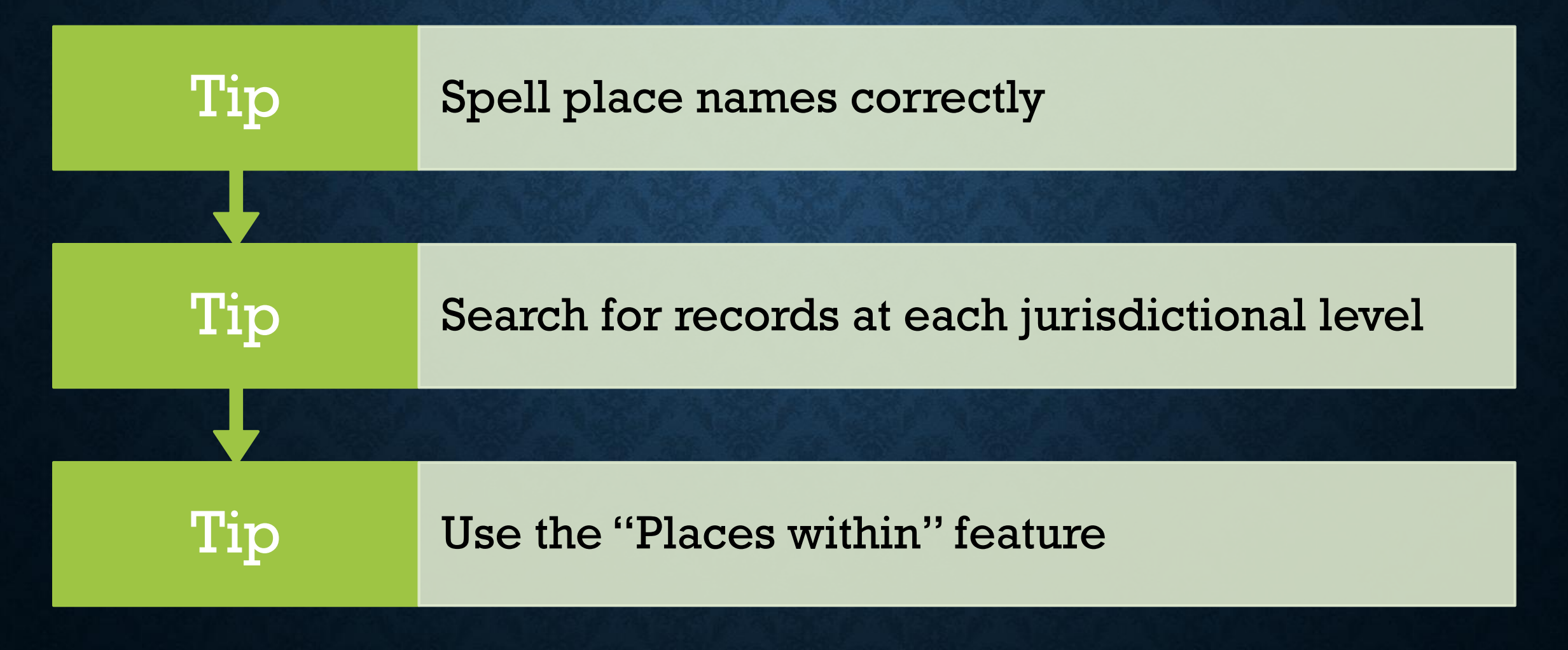

# Search Results for FamilySearch Catalog PRINT Catalog Print List (0)

#### Notes

Russell County was created by act of the state general assembly on 18 December 1832 from lands ceded to the state by the Creek Indians. County seat: Girard (1833-1839), Crawford, originally Crockettsville (1839-1868), (1868-1935) and Phenix City (1935-present).

Part of United States, Alabama

#### Places within United States, Alabama, Russell 🕨

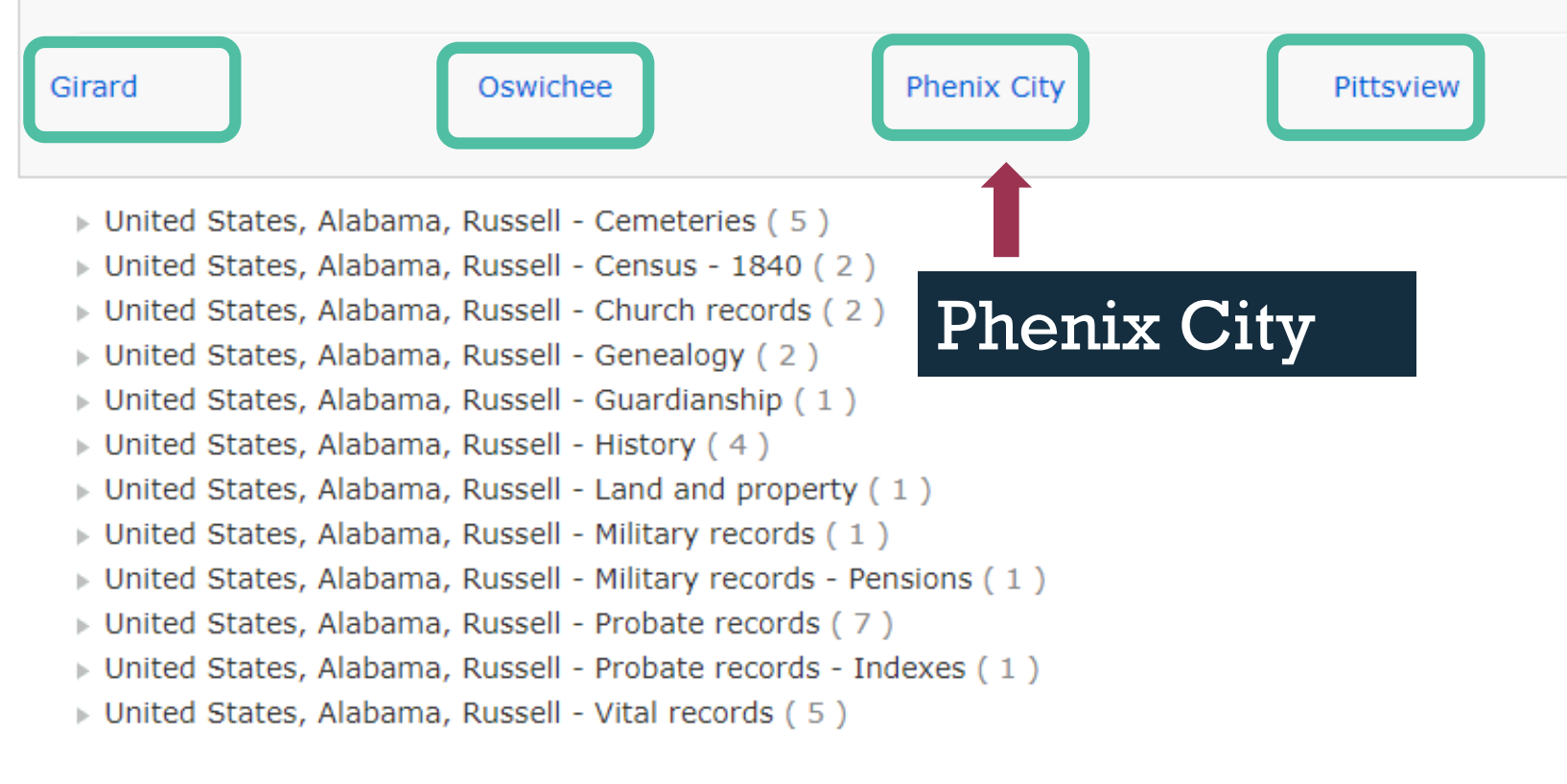

 Specific record collections:
 school
 yearbooks,
 cemetery
 records,
 directories, etc.

# PLACE SEARCH: UNITED STATES, IDAHO, CASSIA, SPRINGDALE – CHURCH RECORDS

# Hand written copy of the meetings of the Springdale Camp, Cassia Idaho (1935-1938)

| Format:Books/Monographs/Book with Digital ImagesLanguage:EnglishPublication:[Idaho : s.n.], 1938Physical:14 p. | Authors:     | Daughters of Utah Pioneers (Main Author)  |
|----------------------------------------------------------------------------------------------------|--------------|-------------------------------------------|
| Language:EnglishPublication:[Idaho : s.n.], 1938Physical:14 p.                                                 | Format:      | Books/Monographs/Book with Digital Images |
| Publication:[Idaho:s.n.], 1938Physical:14 p.                                                                   | Language:    | English                                   |
| Physical: 14 p.                                                                                                | Publication: | [Idaho : s.n.], 1938                      |
|                                                                                                    | Physical:    | 14 p.                                     |

#### Notes To view a digital version of this item click <u>here</u>.

Handwritten copy of the meetings of the Springdale Camp, Cassia Idaho: Florence Kelsey .25 dues paid

Dues Donations Due paid Josephine Manning 50 .25 .25 Pearl Braden .25 mala Samaa .25 .25 Florence Helsey Hattie Wharehand ...

Daughters of Utah Pioneers, "Hand written Copy of the Meetings of the Springdale Camp, Cassia Idaho (1935-1938)," image 14 of digitized manuscript, *FamilySearch*(https://familysearch.org : accessed 21 March 2017).

# SURNAME SEARCH

Find histories,
 biographies, or
 genealogies that mention
 a specific surname

• Find the surname used in a title

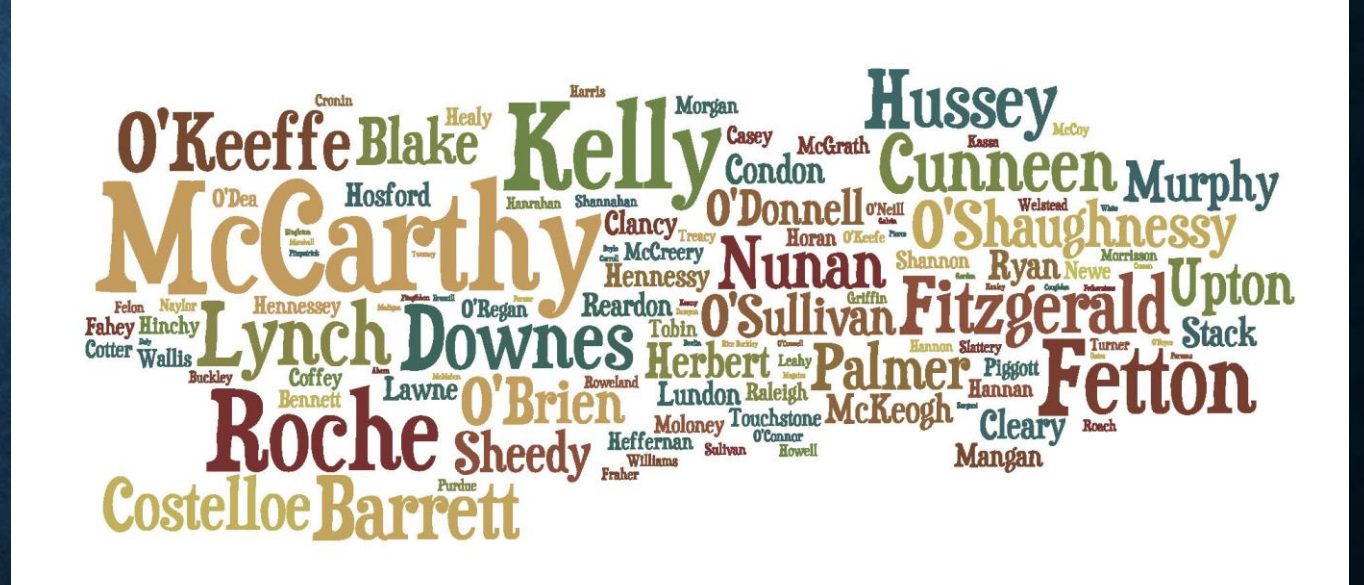

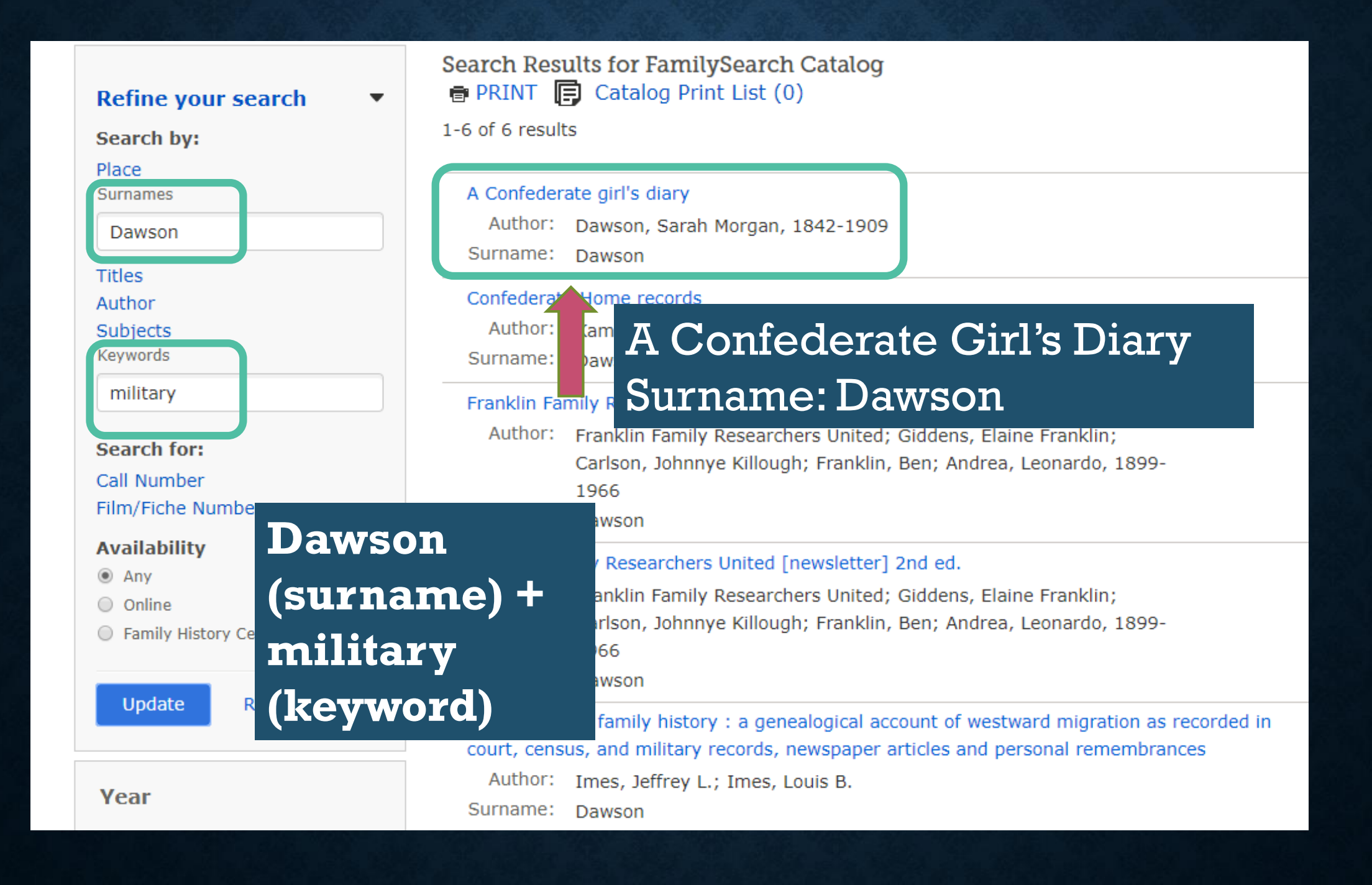

# EXCERPT FROM A CONFEDERATE GIRL'S DIARY

All those dancing there that night have undergone trial and affliction since. Father is dead, and Harry. Mr. Trezevant lies at Corinth with his skull fractured by a bullet; every young man there has been in at least one battle since, and every woman has cried over her son, brother, or sweetheart, going away to the wars, or lying sick and wounded. And yet we danced that night, and never thought of bloodshed! The week before Louisiana seceded, Jack Wheat stayed with us, and we all liked him so much, and he thought so much of us; — and last week — a week ago to-day — he was killed on the battle-field of Shiloh.

"All those dancing there that night have undergone trial and affliction since."

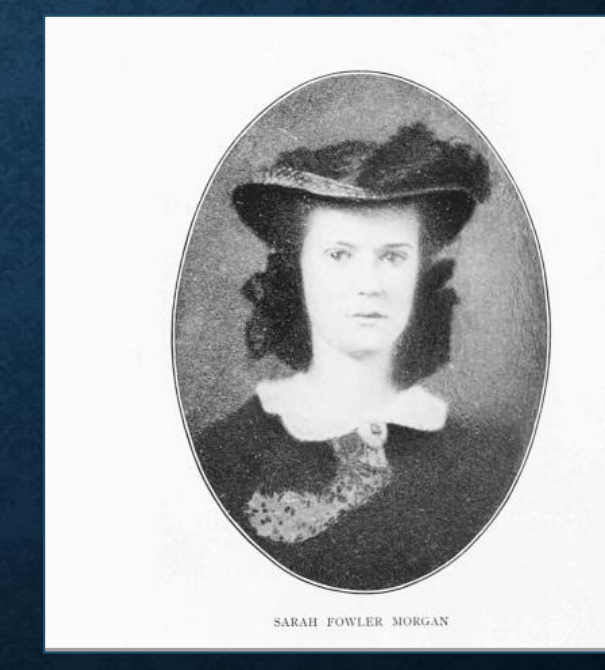

Dawson, Sarah Morgan. *A Confederate Girl's Diary.* Boston: Houghton Mifflin Co., 1913.

# **TITLE SEARCH**

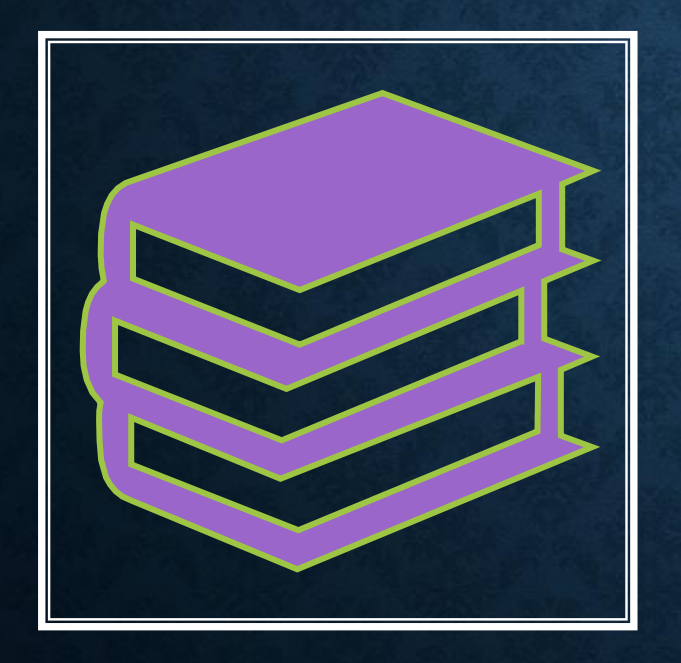

• Find specific titles of books, journals, microfilm, or maps

• Enter words in the title, can be out of order or missing words

# TITLE SEARCH: SIMILAR TO A KEYWORD SEARCH BUT SEARCH TERMS MUST BE IN THE TITLE

| Cotton Alabama                       | Search Results for FamilySearch Catalog<br>PRINT Catalog Print List (0)<br>1-2 of 2 results                                                                                    |
|--------------------------------------|----------------------------------------------------------------------------------------------------|
| Surnames<br>Titles<br>Cotton Alabama | Raised by former slaves : fragments of Mamie Burkes' life between 1897-1997 in the cottor<br>fields of Alabama to industrial Ohio<br>Author: Burkes, Mamie; Street, Lairold M. |
| Author<br>Subjects<br>Keywords       | Thicker 'n cotton : the Terrys of Lawrence County, Alabama and their kin<br>Author: Terry, James L.; Terry, J. Dale                                                            |

Titles containing both "cotton" and "Alabama"

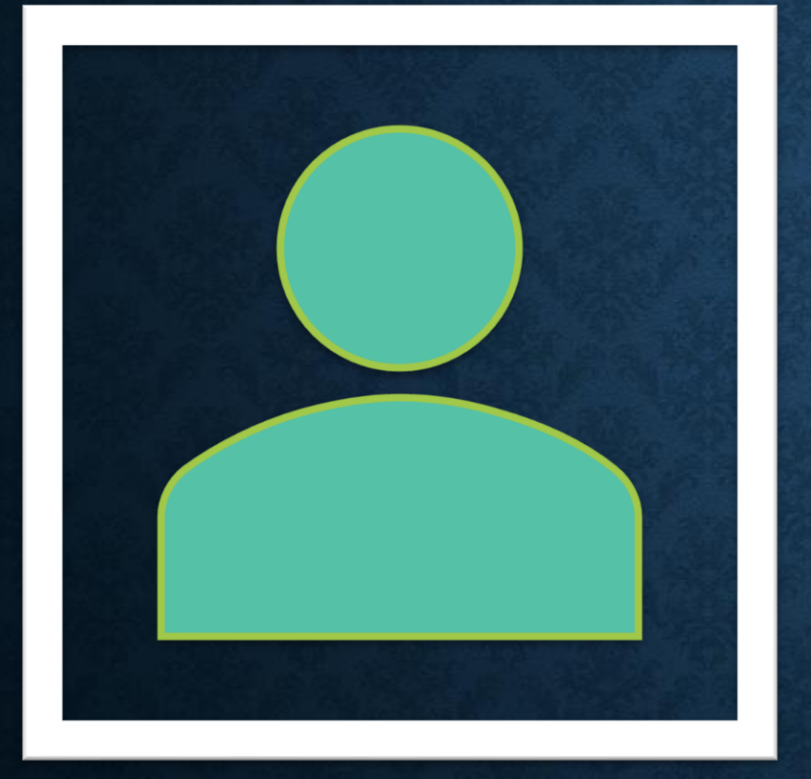

# AUTHOR SEARCH

Locate all titles attributed to individual authors

### Refine your search

Search by:

Place

Surnames

Titles

Author Name

hageness

Subjects

# Hageness

Search Results for FamilySearch Catalog PRINT Catalog Print List (0)

Hageness, Lorabelle, 1911- (1)

Hageness, MariLee Beatty, 1942- (303)

Hageness, Marvin L. (1)

- Enter first name and surname for best results.
- Can enter just a surname or first name if needed – will have more results.
- Authors can be listed in multiple ways, complete names or just initials.

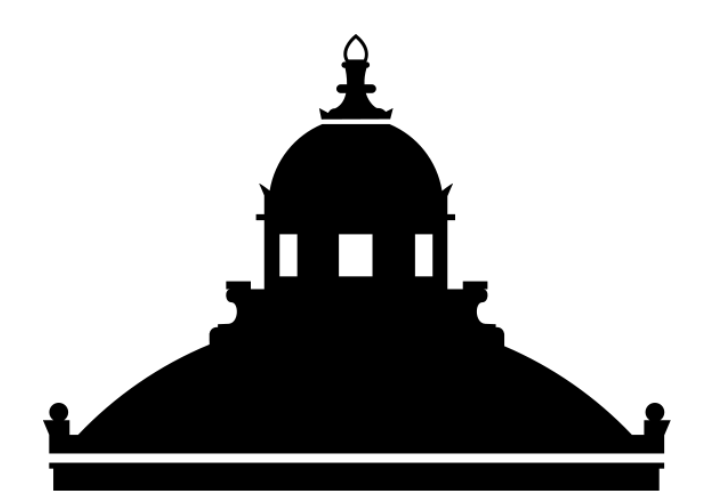

# *The* LIBRARY *of* CONGRESS

# SUBJECT SEARCH

Uses the Library of Congress subject headings Use for broad searches: Native Americans, Civil War, Quakers

#### Refine your search

Search by:

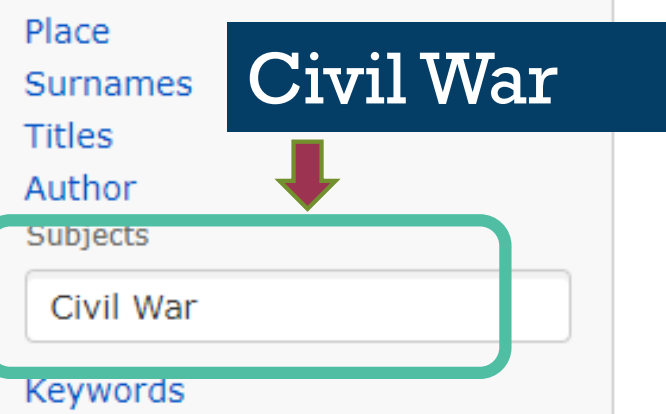

<u>Use known</u> ancestor information such as religion, nationality, language, etc.

#### Search Results for FamilySearch Catalog PRINT Catalog Print List (0)

- African American soldiers Civil War, 1861-1865 (56)
- African American soldiers Kentucky Civil War, 1861-1865 (1)
- African American soldiers South Carolina Civil War. 1861-1865 (1)
- China History Civil war, 1945-1949 (1)
- Civil War 1861-1865 Participation African Amer
- Civil War 1861-1865 Participation, German (2)
- Civil War 1861-1865 Participation, Mormon (1)
- Civil War 1861-1865 Participation, juvenile (1)
  - Civil War 1861-1865 Pictorial works (1)
- Civil War, 1861-1865 Medals (1)

Confederate States of America. Army - Recruiting, enlistment, etc. - Civil War, 1861-1865 (2) England - History - Civil War, 1642-1649 - Biography (1)

- England History Civil War, 1642-1649 (7)
- England Military history Civil War, 1642-1649 (3)
- England Military records Civil War, 1642-1649 (4)
- England, Buckinghamshire Military records Civil War, 1642-1649 (1)
- England, Hampshire History Civil War, 1642-1649 (1)
- England, Lancashire History Civil War, 1642-1649 (2)
- England, Middlesex, Enfield History Civil War, 1642-1649 (1)
- England, Nottinghamshire, Newark History Civil War, 1642-1649 (1)

Big Sandy River Valley (Kentucky and West Virgin Combine a subject search with keywords to narrow down the results

#### Refine your search

#### Search by:

Place

United States, Alabama

Surnames

Titles

Author

Subjects

civil war

Keywords

Search for:

Call Number

Film/Fiche Number

#### Availability

Any

Online

Family History Center

#### Search Results for FamilySearch Catalog PRINT Catalog Print List (1)

Notes

Alabama became a territory in 1817 and a state in 1819.

Part of United States

#### Places within United States, Alabama 🕨

- United States, Alabama Archives and libraries Inventories, registers, catalogs (1)
- United States, Alabama Cemeteries (2)
- United States, Alabama Census (1)
- United States, Alabama Census 1907 (3)
- United States, Alabama Census 1907 Indexes (1)
- United States, Alabama E
- United States, Alabama N
- United States, Alabama Personal Narratives (12)
- United States, Alabama Military history Civil War, 1861-1865 (61)
- United States, Alabama Military history Civil War, 1861-1865 Biography (2)
- United States, Alabama Military history Civil War, 1861-1865 Campaigns (2)
- United States, Alabama Military history Civil War, 1861-1865 Chronology (1)
- United States, Alabama Military history Civil War, 1861-1865 Navy (1)

# SUBJECT: CIVIL WAR + PLACE: ALABAMA

# **KEYWORD SEARCH**

 Search all catalog entries containing the search terms: authors, titles, subjects, film notes, etc.

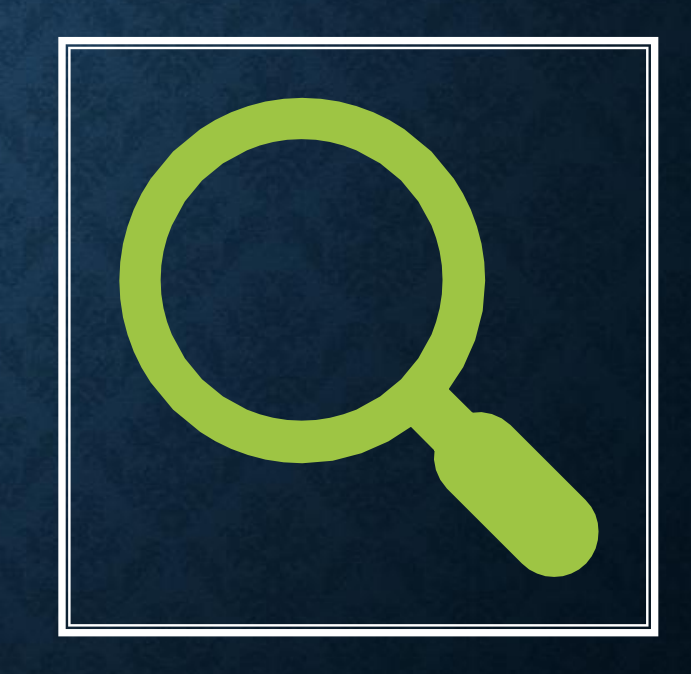

# **KEYWORD SEARCH FOR ALABAMA: 13,366 RESULTS**

# NARROWING BY NEWSPAPERS AND 1900S: 3

Alabama, Madison County, Huntsville, Newspapers: The Huntsville Times, The Huntsville Daily Times, 1928-1992

#### Category

- Ethnic, Political, or Religious Groups (158)
- Histories, Memories, and Stories (776)
- Other (13260)
- Birth, Marriage and Death (1543)
- Business records and occupations (105)
- Census, Taxation, and Voter Lists (528)
- Church history (143)
- ▶ Court, Land, and Wills (1194)
- Directories (52)
- ▶ Family Trees (401)
- Geographic Aids (211)
- Institutions (89)
- Migration and Citizenship (57)
- Military (620)
- Newspapers and Periodicals (97)
- Reference Materials and Finding Aids (26)
- Repositories (114)

he Unntsville Daily Times Vol. 19 No. 2 Audit Bureau of Circulations Huntsville, Alabama, Sunday Morning, March 25, 1928 dictments have not been returned because of "our mability to fix individ--al responsibility."

Beery and Hatton, Clara Bow in "Red Hair" are Highlights of Week

SECTION TWO

NEW LAUGH MAKER FOR BEERY - HATTON

Biscults, mothers - in - law, and mountain-climbers are all funny, but Wallace Beery and Raymond Hatton, in the Alpine coinedy drama, "Will Savers,' which opens at the Lorie Theater Monday are femaler than all of them, jointly or severally.

Beery bakes the biscults and climbe the mountains, in the garb of a Swins yodeler, and the mother-in-law tries to induce him to share a bouddir with the bride he has wrongfully oppospriated from Raymond Hatten, who is a second Heutenant in the same unit of the American army in which Beere is not only a buck arivate but a kitchen policeman as well.

This new Beery-Hatton opes is nonsense of pyrest ray serene. Its architects had only on thought in mind and that was deep rancous laughter that would convulse the diaphragms of the customers, which it does successfully. At the beginning Beery is Hatton's head waiter in a Brocklyn restaurant. The fortunes of war toss them both up on the France-Swiss border Just as the armistice is signed.

Hatton goes home and assigns Wally behind to look after his girl. Wally does by marrying her almost immediately, but the marriage is really to doing of his own.

In the end as u gat they both lose the girl to a younger and handsomer

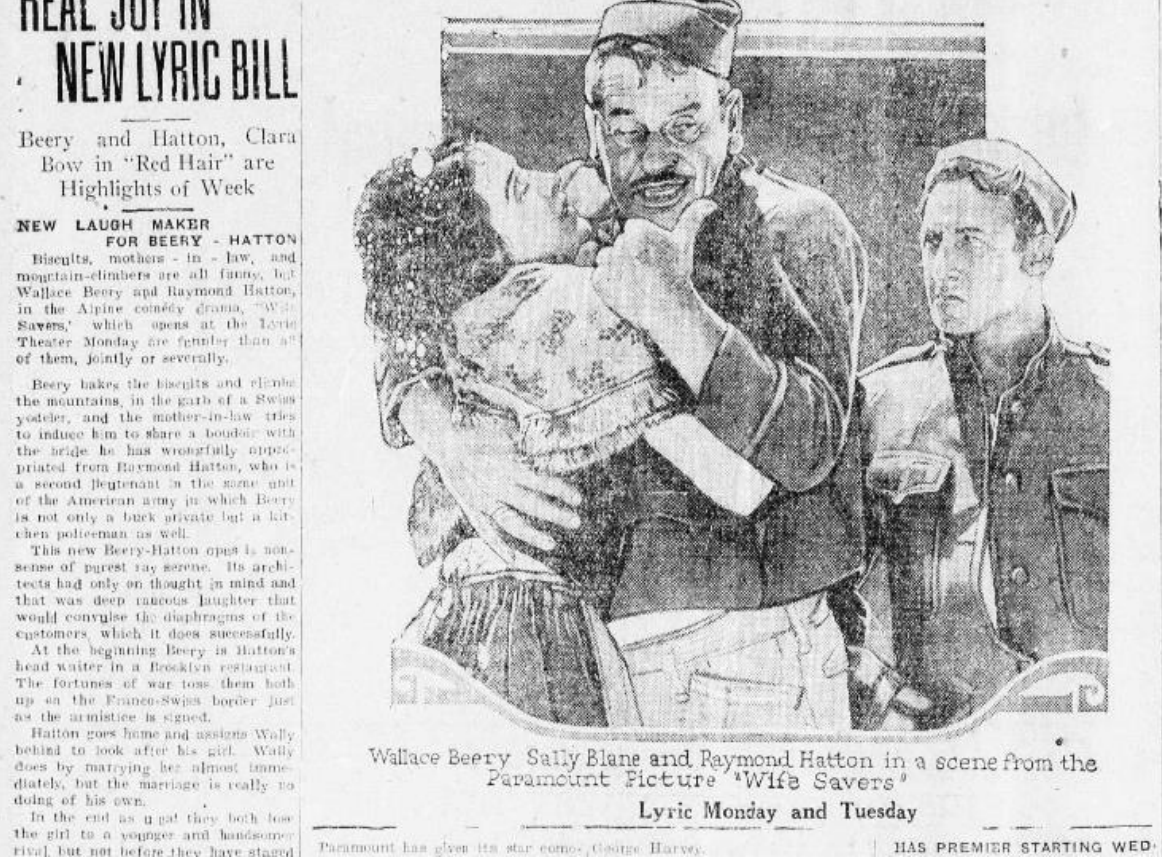

Cldef of Polce H. Leslie Quing, new susmended, was indicted yesterday for unurder, as was Detective R. L. Wood, These officers were added to the po-See colony of the county stockage, a group charged with murder which already consided of Licutenant M. A. Tibbits, Detectives John Cardell and Tom Nasworth, 141d affrolmen Nelson Ward and R. L. Glissen. All indictcents were concerned with deaths of persons with whom these indicted had ontact in an official capacity. Guy C. Reevo, head of the dotee live department, last right was made toing chief and H. K. Amold was comed director of public safety, Arnold's first act was to order veinforeu out of natrois in the negro districts. where resentment against recon polive activities is said to be high. The grand jury further charged the

department levestigation, which i when incomplete, said in part; "In the inking of testimony remard-

ing the department, it has been furder disclosed that this (previously re-(cred to) lack of morale in the nothe force has contributed in no small berree to the annuals growth of unlawful panetices in the territory servou by them, and while our efforts have teen directed primarily to an inquiry regarding the handling of human he ings we have been subjected to much atormation involving and connecting some branches of the police department will. Mami's underworld. We oave become thoroughly convinced bunt the open violations of law on the beart of gamblers, bootleggers and manacs of ill fame, are permitted because of an unquestionable alliance with many law enforcement officers." Police methods of handling prisoners drew chief attention in the report and was described by the jurars' proconnection as "terrifying and damaable."

Unief Quieg yesterday Jained Lieu.

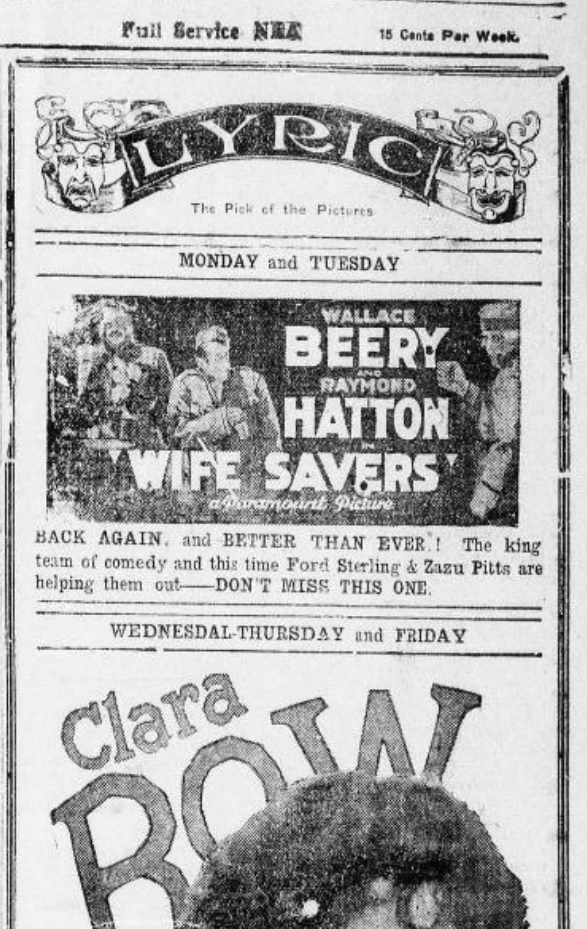

SECTION TWO

# **CALL NUMBER SEARCH**

 Locate specific information for publication such as the author, title, date and place published.

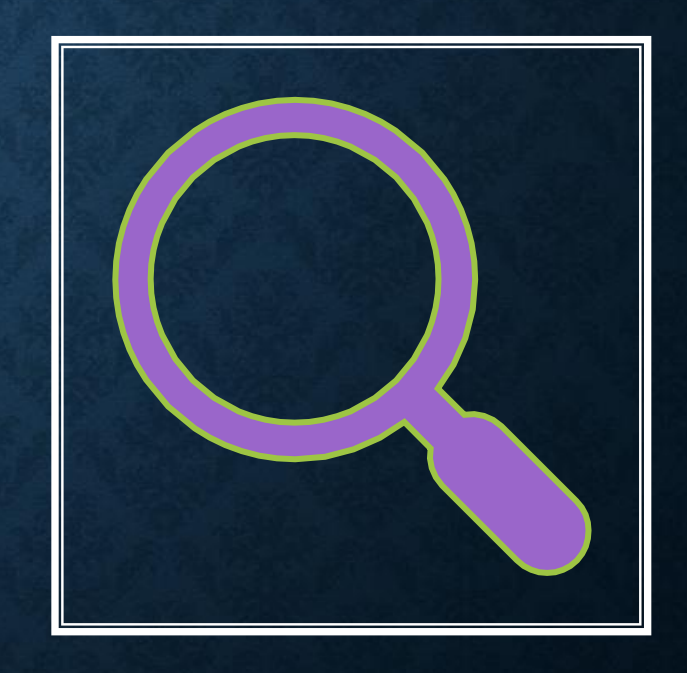

# Old Somerset on the eastern shore of Maryland : a study in foundations and founders

Statement of Responsibility:by Clayton TorrenceAuthors:Torrence, Clayton, 1884-1953 (Main Author)Format:Books/Monographs/Book with FilmLanguage:EnglishPublication:Richmond, Virginia : Whittet & Shepperson, c1935Physical:xvi, 583 p.Subject Class:975.223 H2

Find all information needed for a source citation: author, title, publication

# FILM/FICHES NUMBER SEARCH

# • Locate the original image

🟶 Betty Cooper, "England Marriages, 1538–1973 "

View | Edit | Review Attachments | Detach | Report Abuse | Tag (2)

url

https://familysearch.org/ark:/61903/1:1:NF1T-P8H

Indexed Information Hide

No image available

# No image available

| Name                    | James Fielding              |
|-------------------------|-----------------------------|
| Spouse's Name           | Betty Cooper                |
| Event Date              | 16 Aug 1847                 |
| Event Place             | Oldham, Lancashire, England |
| Father's Name           | James Fielding              |
| Spouse's Father's Name  | James Schofield             |
| Marital Status          | Single                      |
| Spouse's Marital Status | Single                      |

#### Citation

"England Marriages, 1538–1973 ," database, *FamilySearch* (https://familysearch.org/pal:/MM9.1.1/NF1T-P8H : 10 February 2018), James Fielding and Betty Cooper, 16 Aug 1847; citing Oldham, Lancashire, England, reference p133 no266, index based upon data collected by the Genealogical Society of Utah, Salt Lake City; FHL microfilm 1,656,121.

FHL microfilm 1,656,121

#### Refine your search

Search by:

Place

Surnames

Titles

Author

Subjects

Keywords

#### Search for:

1656121

Call Number Film/Fiche Number

# Search Results for FamilySearch Catalog PRINT Catalog Print List (0)

1-1 of 1 results

Parish registers for St Mary's Church (Oldham, Lancashire), 1558-1968

Author: Church of England. St. Mary's Church (Oldham, Lancashire); Central Library (Oldham, Lancashire)

Searching by the film number brings up the record collection: Parish Registers for St. Mary's Church (Oldham, Lancashire), 1558-1968

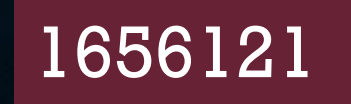

# PARISH REGISTERS FOR ST MARY'S CHURCH (OLDHAM, LANCASHIRE), 1558-1968

| Baptisms, marriages and burials, 1660-1725<br>(registers in very poor condition) | Family History Library | British Film | 1656073 | 7567081 | ର ୭ |
|----------------------------------------------------------------------------------|------------------------|--------------|---------|---------|-----|
| Marriages, 1744-1809                                                             | Family History Library | British Film | 1656117 | 4321584 | 0   |
| Marriages, 1809-1828                                                             | Family History Library | British Film | 1656118 | 4499411 | ର ୭ |
| Marriages, 1828-1837                                                             | Family History Library | British Film | 1656119 | 4499412 | Q   |
| Marriages, 1837-1843                                                             | Family History Library | British Film | 1656120 | 4499413 | Q 😰 |
| Marriages, 1843-1848                                                             | Family History Library | British Film | 1656121 | 7567082 | Q @ |
|                                                                                  |                        |              |         |         |     |

1656121

Marriages, 1843-1848

#### of 533 🕥

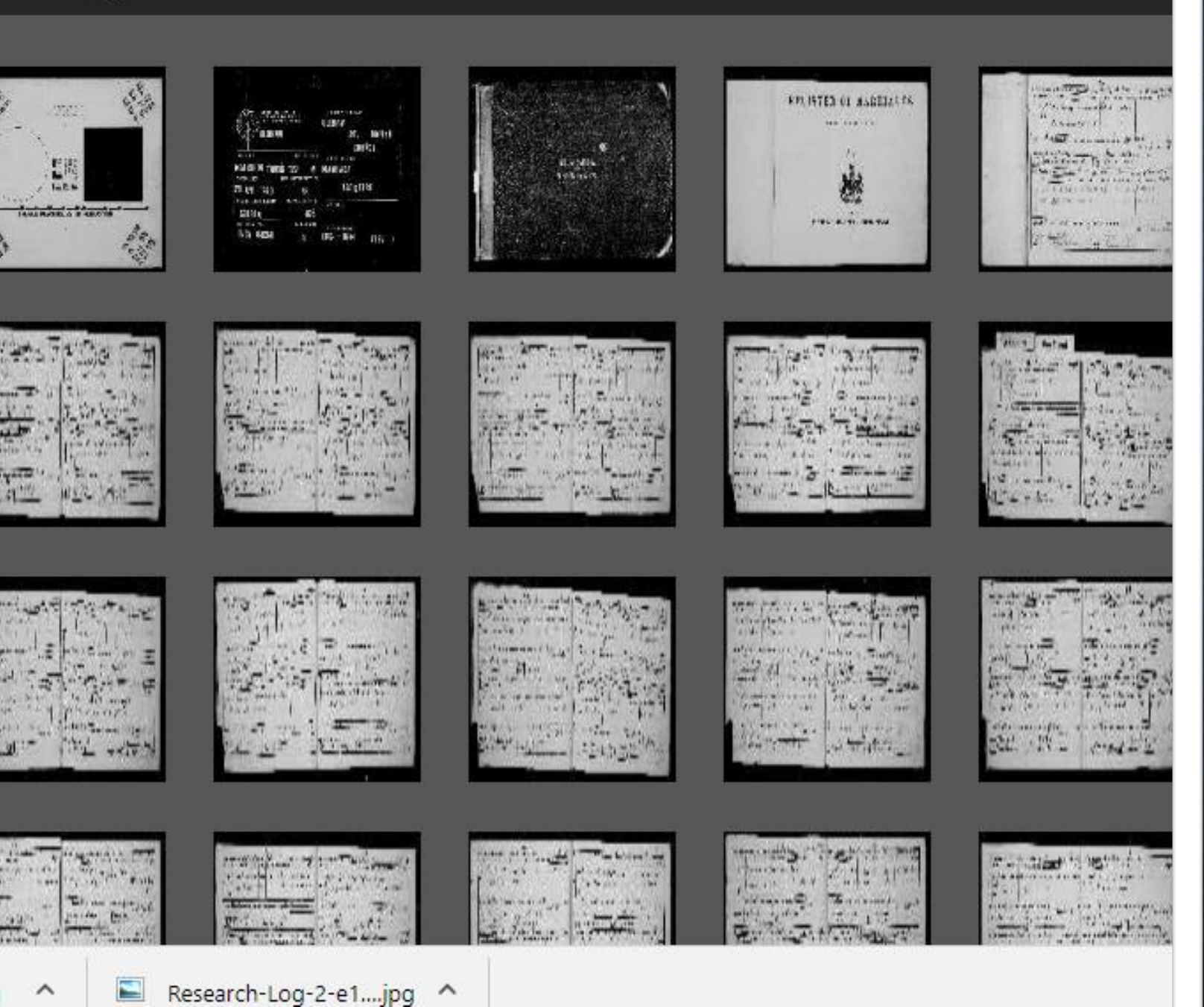

## IMAGES ON THE MICROFILM

 Look at beginning of collection

- Check for an index
- Note organization of film

Film # 007567082 -

5

Image

.

r 7

6.4

Image Index

#### Source Box

Print

#### **REGISTER OF MARRIAGES**,

Pursuant to Act 6 & 7 GULIELMI IV. Cap 86.

TIP: Use image numbers to skip through the microfilm

Information

of 533 🕥

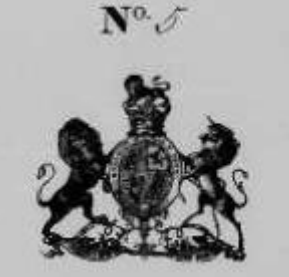

LONDON: PRINTED BY AUTHORITY OF THE REGISTRAR-GENERAL. 1841.

| 265                                                  |                                                                             | Many Vite    | nume<br>DII                       |                             | Kacheler        | 1.+ 21 m.m.          |                                 | Manuel Mill      | Schonkermark |
|------------------------------------------------------|-----------------------------------------------------------------------------|--------------|-----------------------------------|-----------------------------|-----------------|----------------------|---------------------------------|------------------|--------------|
|                                                      | 139                                                                         | (clizabeth ) | -                                 | quett                       |                 | LT                   |                                 |                  |              |
| Marrie<br>This M<br>saless<br>lates<br>[8.47]<br>No. | at in the Atta<br>inviago, 12<br>an united Atta<br>Marringe<br>When Massial | tony Ski     | lever<br>Atottom le<br>At Pariste | ling to the 1<br>The second | Rim and Comment | ine of the Easthinks | Ackson<br>Lichtern<br>Millerene | in the County of | Mucaster.    |

Oldham, Lancashire, Parish Registers for St. Mary's Church, Marriages, 1848-1854, Fielding – Cooper, 15 August 1847; digitized microfilm, *FamilySearch* (https://familysearch.org : accessed 14 March 2017), FHL microfilm 1,656,121 image 471.

# TYPES OF SEARCHES

FOR BEST RESULTS, EXPERIMENT WITH A VARIETY

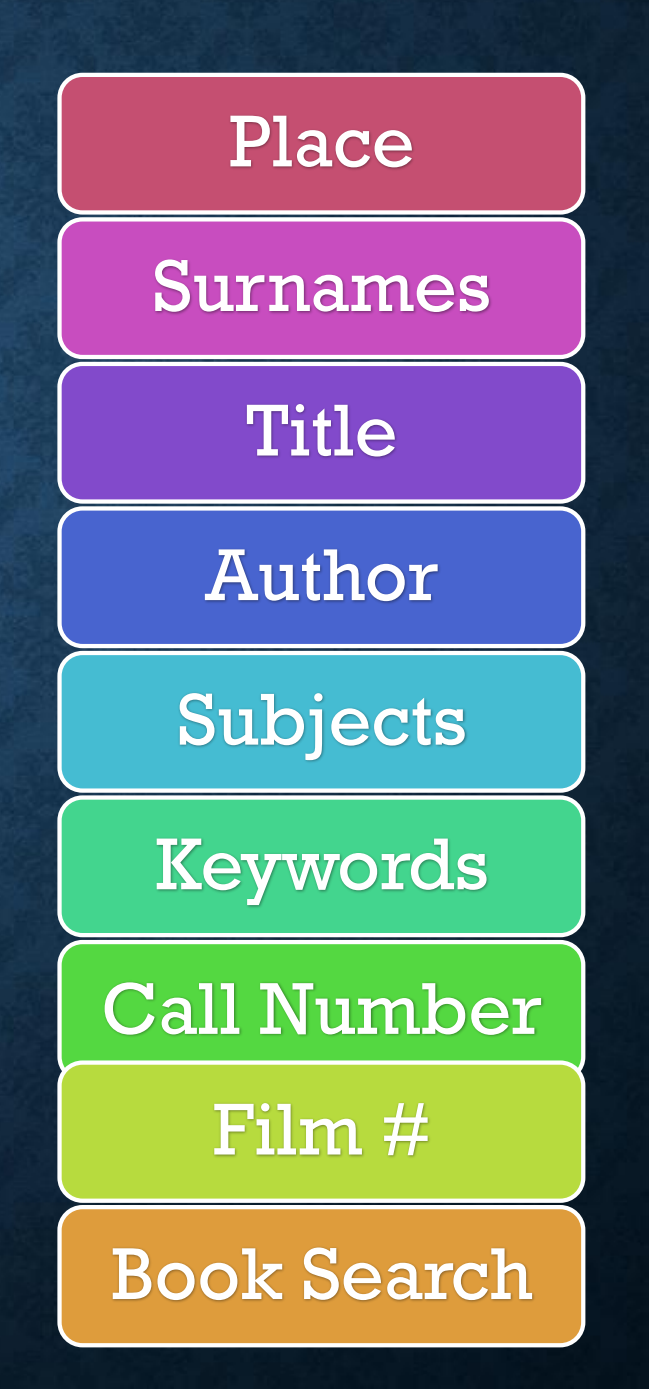

# Availability

Year

Keyword, Title, & Surname Searches have additional filters.

# FILTERING RESULTS

Category

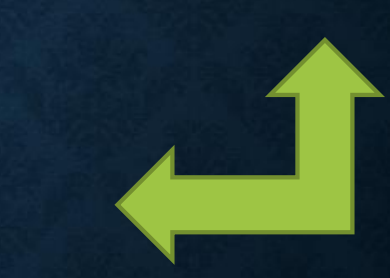

Language

# FILTER BY AVAILABILITY

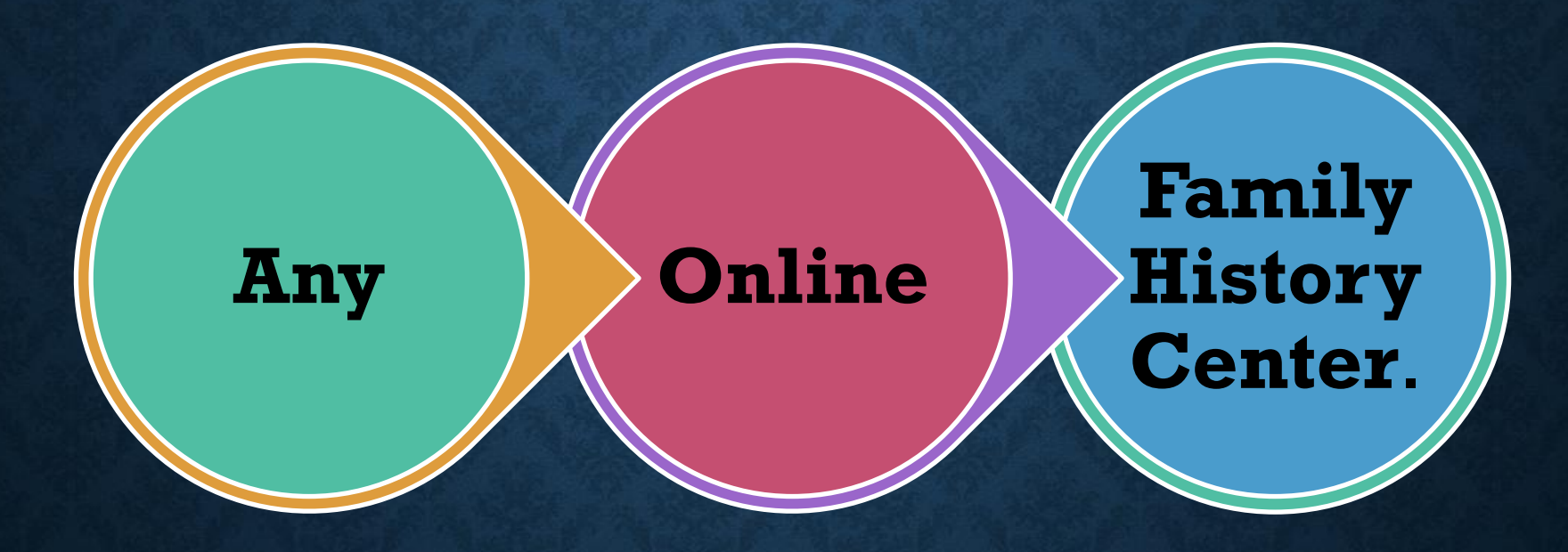

# FILTER: ONLINE RECORDS

#### Refine your search

Search by:

Place

United States, Alabama, Russ

Surnames

### Availability: Online

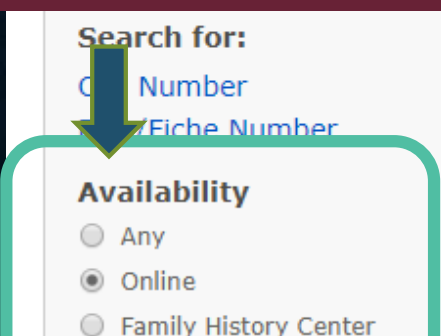

Search Results for FamilySearch Catalog
PRINT Catalog Print List (0)

#### Notes

Russell County was created by act of the state general assembly on 18 December 1832 from lands ceded to the state by the Creek Indians. County seat: Girard (1833-1839), Crawford, originally Crockettsville (1839-1868), Seale (1868-1935) and Phenix City (1935-present).

Part of United States, Alabama

Places within United States, Alabama, Russell 🕨

- United States, Alabama, Russell Church records (1)
- United States, Alabama, Russell Land and property (1)
- United States, Alabama, Russell Military records Pensions (1)
- United States, Alabama, Russell Probate records (6)
- United States, Alabama, Russell Vital records (3)

# Only records available online are shown - 12

# FILTER: ONLINE RECORDS

#### Refine your search

Search by:

Place

United States, Alabama, Russ

Surnames

Titles

Author

Subjects

Keywords

Search for:

Call Number

Film/Fiche Number

#### Availability

Anv

Online

Family History Center

Family History Library

Reset

Search Results for FamilySearch Catalog PRINT 
 Catalog Print List (0)

#### Notes

•

v

Russell County was created by act of the state general assembly on 18 December 1832 from lands ceded to the state by the Creek Indians. County seat: Girard (1833-1839), Crawford, originally Crockettsville (1839-1868), Seale (1868-1935) and Phenix City (1935-present).

Part of United States, Alabama

Places within United States, Alabama, Russell >

- Click the arrow to United States, A United States, ▶ United States, / See a dropdown United States, J United States, 4 list of Family
- United States.
- United States, A
- United States,
- History Centers and where records United States,
- are available. United States, A United States,

Print List

Update

# TIPS FOR BETTER RESEARCH USING THE FAMILYSEARCH CATALOG

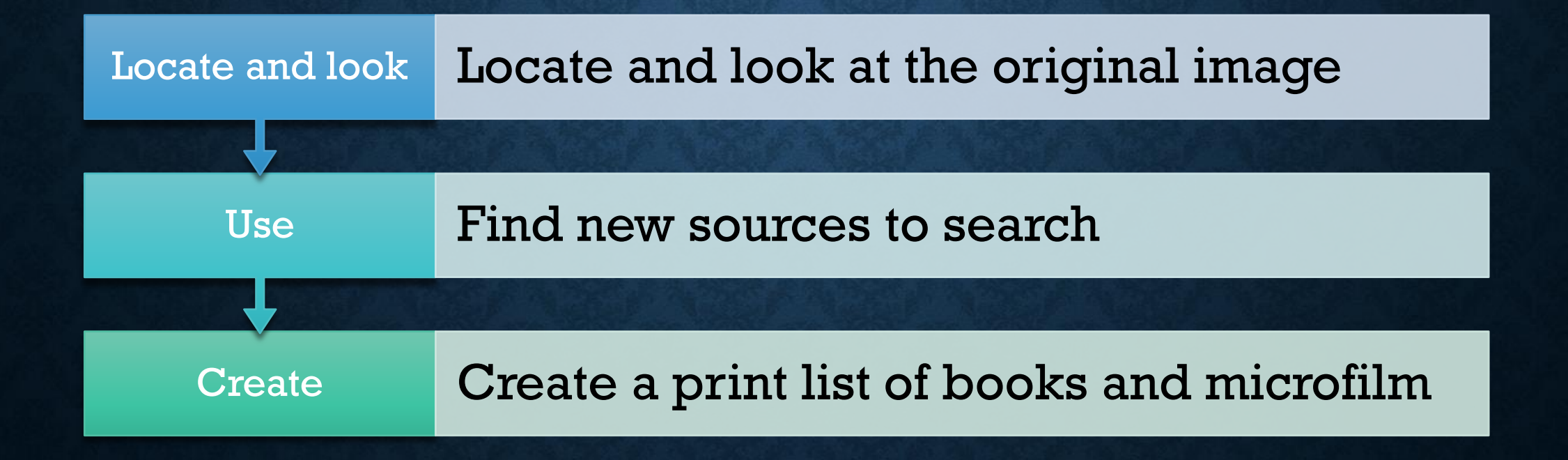

# CREATE A PRINT LIST OF RECORDS TO SEARCH

| Births, 19 | 909-1913; deaths, 1909-1941                                    | Add |
|------------|----------------------------------------------------------------|-----|
| Author:    | Alabama. Probate Court (Covington County)                      |     |
| Delayed    | birth certificates, 1943-1962                                  | Add |
| Author:    | Alabama. Probate Court (Russell County); Alabama. County Court |     |
|            | (Russell County)                                               |     |
| Marriage   | records and licenses, 1834-1950                                | Add |
| Author:    | Russell County (Alabama). Judge of Probate; Alabama. County    |     |
|            | Court (Russell County)                                         |     |
| Marriage   | records, 1833-1887 of Russell County, Alabama                  | Add |
| Author:    | Hobbs Eleanor Duncan                                           |     |

# **CREATE A PRINT LIST**

| Catalog Print List 🗊 (5)                                              | Remo                                                           | ove all from List | 🖶 Print |
|-----------------------------------------------------------------------|----------------------------------------------------------------|-------------------|---------|
| Title                                                                 | Author                                                         | Call Number       |         |
| Abstract of wills 1838-1900 Russell County, Alabama                   | Hageness, MariLee Beatty, 1942-                                | 976.1485<br>P2hm  | Remove  |
| Baptist churches in Alabama, 1810-1953                                |                                                                |                   | Remove  |
| Cemetery records                                                      | Ladonia Cemetery (Russell County, Alabama)                     |                   | Remove  |
| Cemetery records                                                      | Lakeview Memorial Garden Cemetery (Russell County,<br>Alabama) |                   | Remove  |
| Church and family cemeteries, Russell County, Alabama : volume AL64-1 | Hageness, MariLee Beatty, 1942-                                | 976.1485 V3h      | Remove  |

Microfilm numbers are not added, pencil those in after printing the list.

# **BOOK SEARCH**

 To find all books or periodicals that have been digitized by FamilySearch, click "Books" under "Search" on the FamilySearch home page.

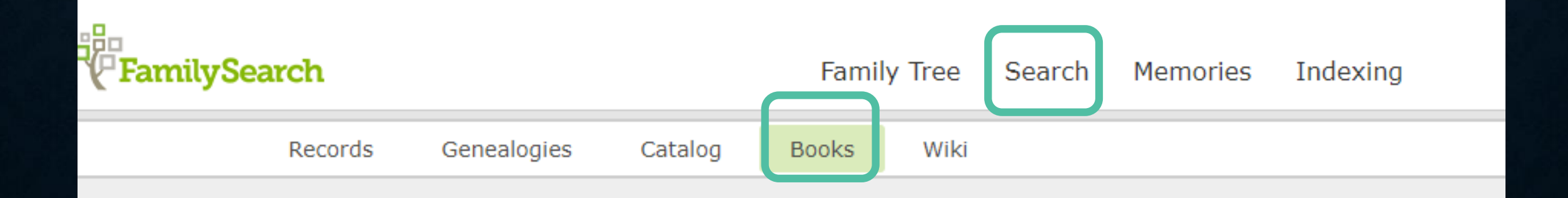

### FamilySearch Digital Library

Browse collections from libraries all over the world.

Search Digital Library ...

#### The Family History Library

The Family History Library sponsored by FamilySearch is the largest genealogical library in the world. The Family History Library is actively digitizing its family histories, local histories, and other collections to make them searchable and available online to researchers worldwide. Together with other world-renowned genealogical research partner libraries, the Family History Library is pleased to make its collections and its partners' collections available together in the new online digital library.

Search

# FAMILYSEARCH DIGITAL LIBRARY

"Browse collections from libraries all over the world."

#### FAMILY HISTORY BOOKS INCLUDES RESOURCES FROM PARTNERS

- Allen County Public Library Genealogy Center
- Arizona State Library
- Birmingham Public Library
- Dallas Public Library
- Historical Society of Pennsylvania
- Midwest Genealogy Center
- Onondaga County Public Library
- St. Louis County Library
- University of Florida George A. Smathers Libraries

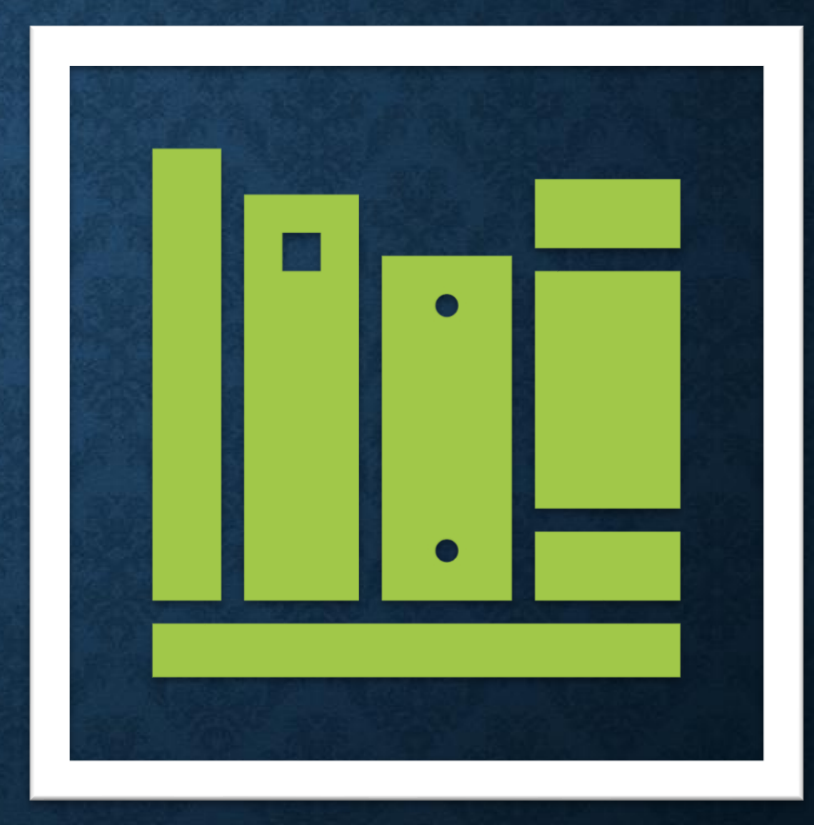

# **FAMILYSEARCH BOOKS**

Search by author, title, or key word such as a surname or place

Access levels vary: public or protected

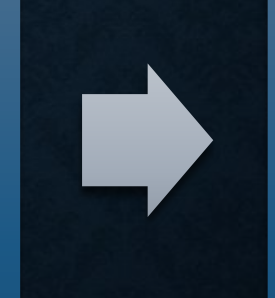

Keep a list of the publications not available online

BURLEY FAMILY HISTORY CENTER numer of meeting of Daughter of head held 22,193 1935 at home of Daughter avel Fallmore. ong - Star Spangle Banner Ayer - Daughter nellie Daley elk- On Organization by Letter. 1 and Stokes polestent of Colenty Camp omination of officers as sed Mannin the Blanche Stokes - 1the accuston Thesher - 2 ughter Eva Waite Moffett - Secretary. attre Hanha marchanh - Historia Bandley - Registar abil Shilson Luckel - Parliamentarian moved for adjournment her aine manning Fentertained , Se Fillmore Hyman refreshments ane View All Pages 15 pages G Share

Hand written copy of the meetings of the Springdale Camp, C Idaho

| Minuter of Treating of Daughter of<br>concers of Springdale Camp held                                                                                    | held held     | Identifier         | 2455248                                                     |
|----------------------------------------------------------------------------------------------------|---------------|--------------------|-------------------------------------------------------------|
| Jour Star Spangle Banner<br>2. Jun Doughter nellie Daley.                                                                                                |               | Extent             | 14 p.                                                       |
| ile - an Organization by Letter Hams<br>stoker proceedents of county camp.                                                                               | mond 2 and    | Creator            | Daughters of Utah Pioneers                                  |
| Elaine Manning - Captain<br>The Blanche Stoker - Itacustant<br>Velen Theeks - 2""<br>Geva Starte Mosfett- Secretary.<br>Vette Hanks Marchant - Nectorian | cht<br>ughter | Language           | eng<br>en                                                   |
| youd Bandley - Regular<br>ybil shilson Luke - Partiamentare<br>moved for adjournment.                                                                    | in her by     | Rights             | htt ://www.familysearch.org/terms                           |
| parvel Fillmore Jentertained, Sern<br>parvel Fillmore Jentertained, Sern<br>parie Hyman ) refreshmente.                                                  | ed 1 2        | Access Level       | Public                                                      |
|                                                                                                    |               | Subject            | United States, Idaho, Cassia - History                      |
|                                                                                                    |               | Page Count         | 15                                                          |
| View All Pages 15 pages                                                                                                    | 🗳 Share       | Owning Institution | Burley Idaho Family History Center; http://www.familysearch |
| Greatly enhance                                                                                                    | ed viewi      | ing experien       | ational                                                     |

#### K to Search Results

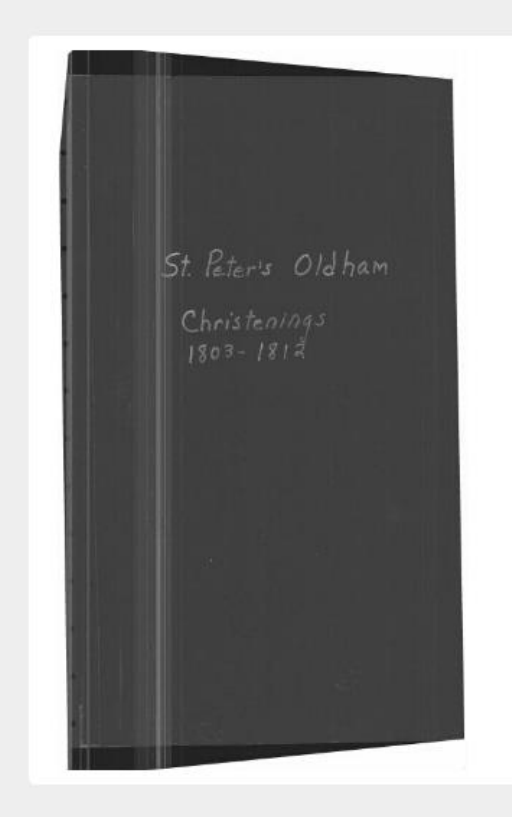

| Due to copyright restrictions, this book canno | t |
|------------------------------------------------|---|
| be viewed online.                              |   |

St. Peter's Oldham christenings, 2 Ja

| Identifier         | 764718                   |
|--------------------|--------------------------|
| Extent             | [72] leaves.             |
| Creator            | Jeffs, Lamont D., 1934-  |
|                    | Church of England. St. F |
| Language           | English                  |
|                    | eng                      |
|                    | en                       |
| Rights             | https://www.familysear   |
| Access Level       | Protected                |
| Subject            | England, Lancashire, Ol  |
| Page Count         | 77                       |
| Fhfilmno           | 1559452 Item 18          |
| Owning Institution | Idaho Falls Idaho Family |
| Publisher Digital  | FamilySearch Internatio  |
|                    |                          |

### PROTECTED ACCESS BOOKS

- "Due to Copyright restrictions, this book cannot be viewed online."
- "Full text results" will show search term hits within the text of the book

## WORLDCAT

View WorldCat from the home page of the catalog to search books, DVDs, CDs, and articles.

Search collections and services of more than 10,000 libraries worldwide.

#### FamilySearch Catalog

Search the catalog of genealogical materials (including books, online materials, microfilm, microfiche, and publications) made available by FamilySearch online and in libraries and centers worldwide.

Learn more about the catalog and how to access materials.

#### Search by:

Place Surnames Titles Author Subjects Keywords

WorldCat is the world's largest network of library content and services. WorldCat libraries are dedicated to providing access to their resources on the web, where most people start their search for information

#### Other Catalogs to Consider:

#### **OCLC WorldCat**

WorldCat is the world's largest network of library content and services. WorldCat libraries are dedicated to providing access to their resources on the web, where most people start their search for information.

#### ArchiveGrid

ArchiveGrid is a collection of nearly two million archival material descriptions, including MARC records from WorldCat and finding aids harvested from the web.

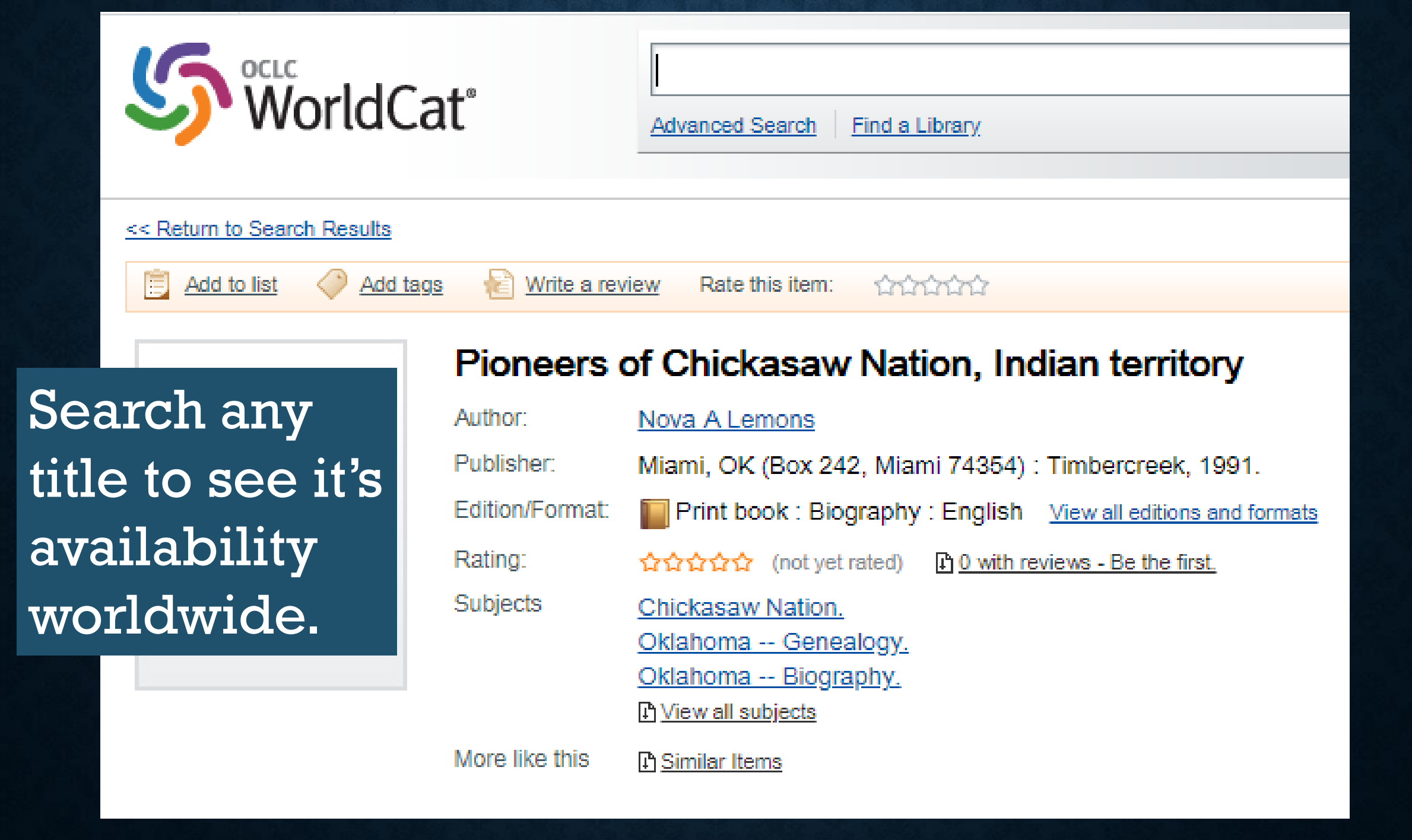

## **Options for viewing** *Pioneers of Chickasaw Nation*

| Enter your location:       84003       Find libraries         Submit a complete postal address for best results.       84003       84003 |                           |                     |  |  |  |
|----------------------------------------------------------------------------------------------------|---------------------------|---------------------|--|--|--|
| Displaying libraries 1-6 out of 67 for all 2 editions (American Fork, UT 84003, USA)                                                     |                           |                     |  |  |  |
| ≪ First ≺ Prev 1 <u>2</u> <u>3</u> <u>Ne</u>                                                                                             | <u>xt</u> ≻ <u>Last</u> ≫ |                     |  |  |  |
| Library                                                                                                    | Held formats              | Distance            |  |  |  |
| 1. maily History Library<br>Salt Lake City, UT 84150 United States                                                                       | Book                      | 27 miles<br>MAP IT  |  |  |  |
| 2. march Library<br>Las Vegas, NV 89101 United States                                                                                    | Book                      | 344 miles<br>MAP IT |  |  |  |
| 3. The second states Technic Library Denver, CO 80204 United States                                                                      | Book                      | 363 miles<br>MAP IT |  |  |  |
| 4. magnetic Pikes Peak Library District<br>Colorado Springs, CO 80920 United States                                                      | Book                      | 387 miles<br>MAP IT |  |  |  |
| 5. <u>Fresno County Public Library</u><br>Fresno, CA 93721 United States                                                                 | Book                      | 500 miles<br>MAP IT |  |  |  |
| 6. <u>Sonoma County Library</u><br>Rohnert Park, CA 94928 United States                                                                  | Book 📔                    | 598 miles<br>MAP IT |  |  |  |

# **ARCHIVE GRID**

Access from the FamilySearch Catalog homepage

Find Archives and libraries worldwide

#### FamilySearch Catalog

Search the catalog of genealogical materials (including books, online materials, microfilm, microfiche, and publications) made available by FamilySearch online and in libraries and centers worldwide.

Learn more about the catalog and how to access materials.

Search by: Place | Surnames | Titles | Author | Subjects | Keywords

Place

Archive Grid is a collection of nearly two million archival material descriptions, including MARC (Machine-Readable Cataloging) records from WorldCat and finding aids harvested from the web.

# Other Catalogs to Consider:

#### OCLC WorldCat

WorldCat is the world's largest network of library content and services. WorldCat libraries are dedicated to providing access to their resources on the web, where most people start their search for information.

#### ArchiveGrid

ArchiveGrid is a collection of nearly two million archival material descriptions, including MARC records from WorldCat and finding aids harvested from the web.

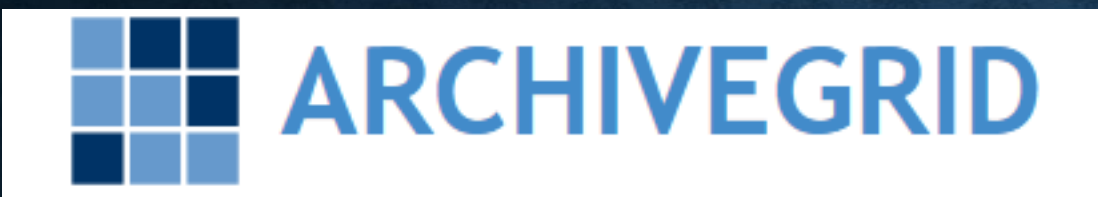

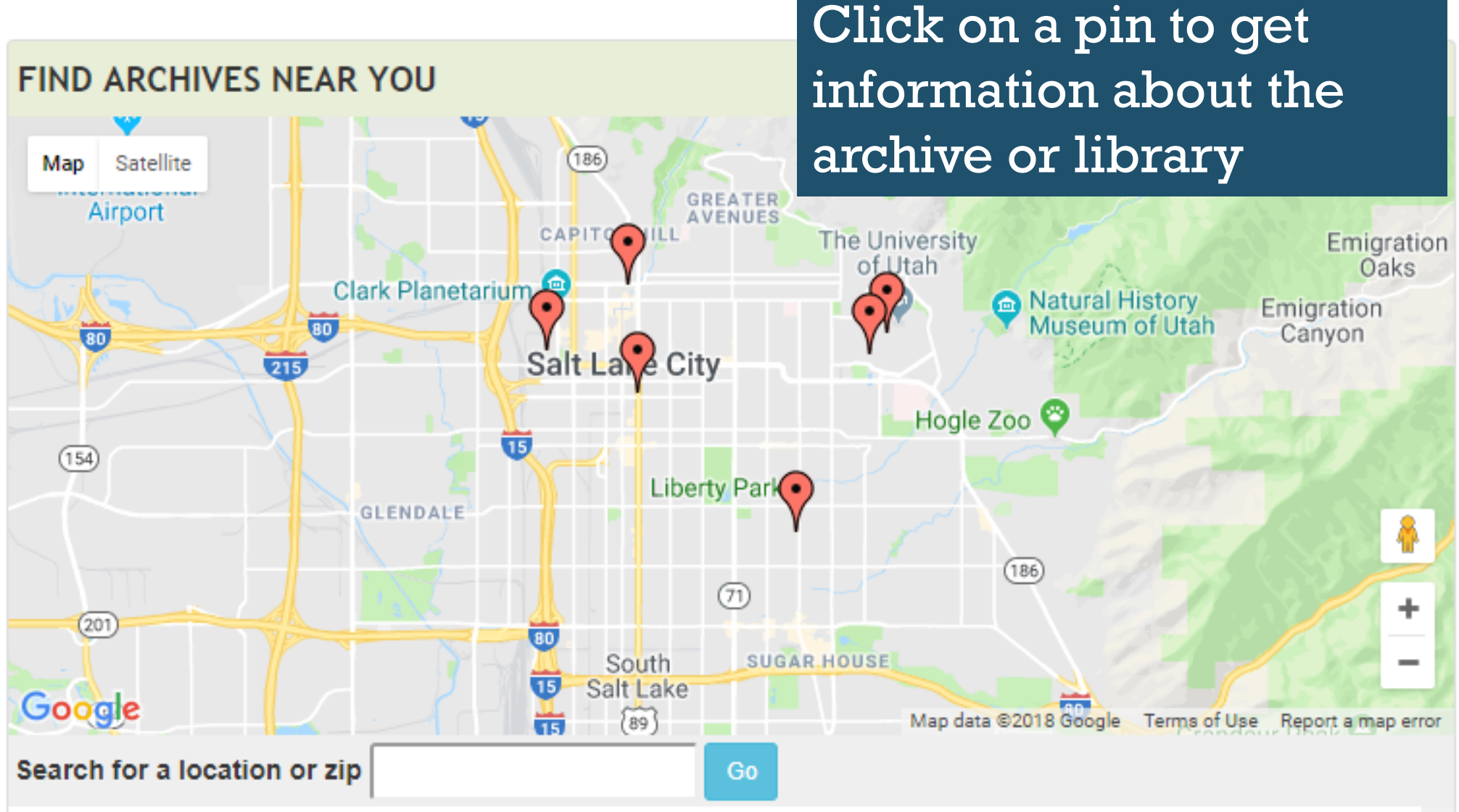

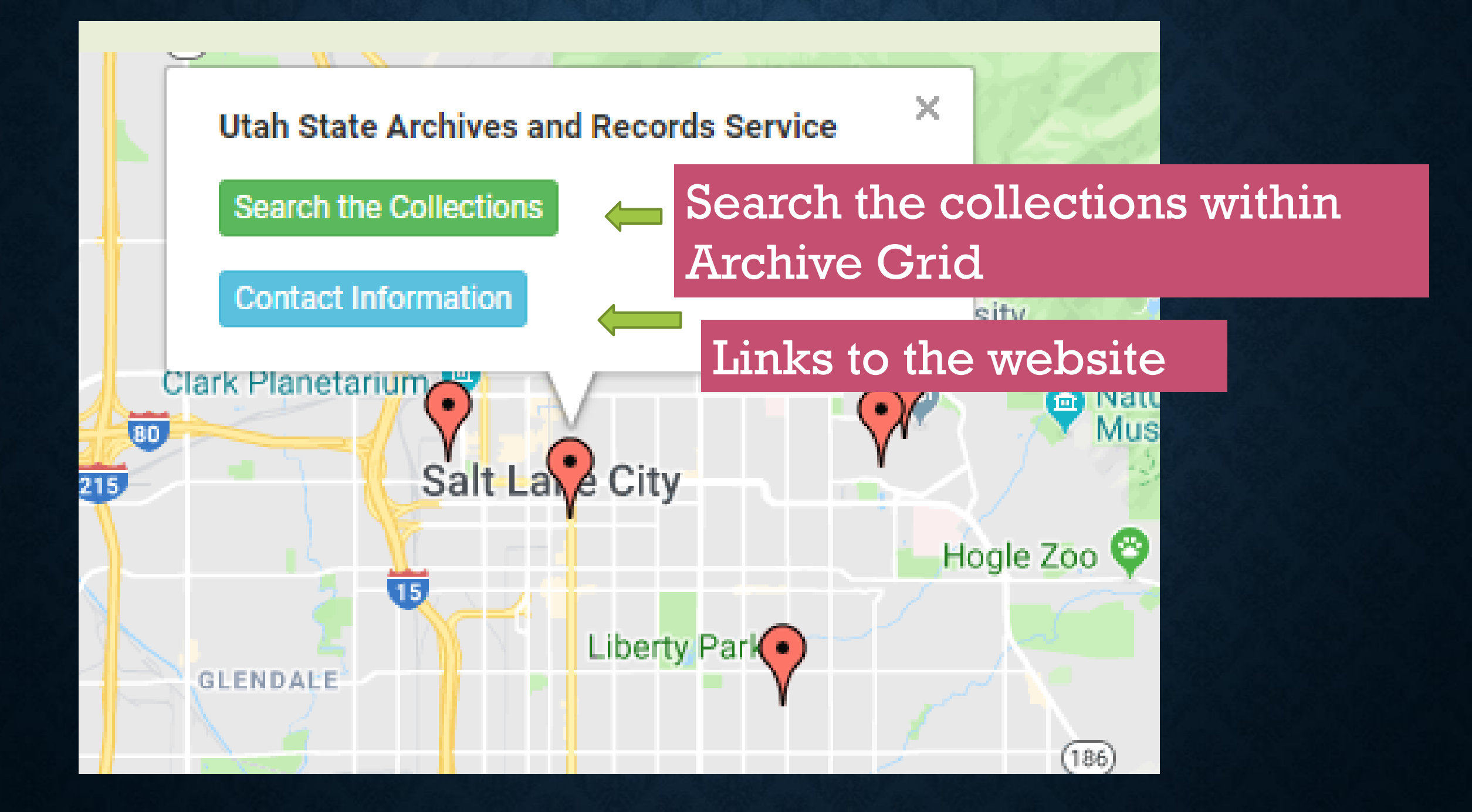

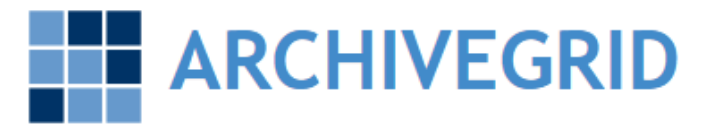

### **Utah State Archives**

PLACES

#### 14,145 Utah State Archives and Records Service

Count 1

14,145

**LIST VIEW** 

SUMMARY VIEW

#### PEOPLE

| Name ↓<br>Maynaro, Gregory                  | Count 1 |
|---------------------------------------------|---------|
| Olsen, Marie Fuhriman                       | 15      |
| Morgan, Dale L. (Dale Lowell), 1914-1971    | 11      |
| Palmer, William R.                          | 11      |
| Young, Karl                                 | 11      |
| Bauer, Ila Lowe                             | 10      |
| Blood, Henry H. (Henry Hooper), 1872-1942   | 9       |
| Bangerter, Norman H. (Norman Howard), 1933- | 8       |
| Brooks, Juanita, 1898-1989                  | 8       |
| Cooper, Inez S.                             | 8       |

#### ARCHIVES

Name J<sup>R</sup> Utah State Archives and Records Service

| GROUP                                                                            |                  |
|----------------------------------------------------------------------------------|------------------|
| Name 12                                                                          | Count 🕌          |
| Utah Department of Technology Services.<br>Automated Geographic Reference Center | 221              |
| Utah State Land Board                                                            | 128              |
| Utah Secretary of State                                                          | 113              |
| Utah State University                                                            | 88               |
| Utah Attorney General's Office                                                   | 86               |
| Utah Office of the State Engineer                                                | 85               |
| Utah Public Service Commission                                                   | 85               |
| Utah Department of Public Instruction                                            | 80               |
| Utah District Court (Third District : Salt Lake Court                            | nty) <b>73</b> . |

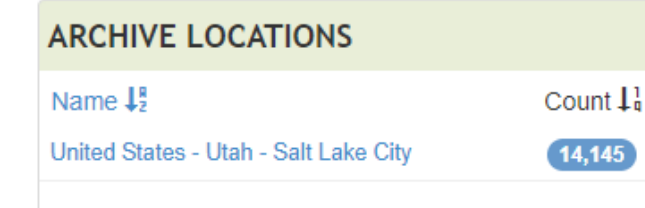

| Name 🐙                 | Count 🕌 |
|------------------------|---------|
| Utah                   | 3,037   |
| Utah Salt Lake City    | 124     |
| Utah Cache County      | 111     |
| United States          | 76      |
| Utah Cedar City        | 75      |
| Idaho                  | 74      |
| Utah Logan             | 73      |
| Utah Weber County      | 71      |
| Logan (Utah)           | 67      |
| Utab Washington County |         |

# TOPICS Name J<sup>R</sup><sub>2</sub> Count J<sup>1</sup><sub>4</sub> Politics and government 1,282 Real property 167

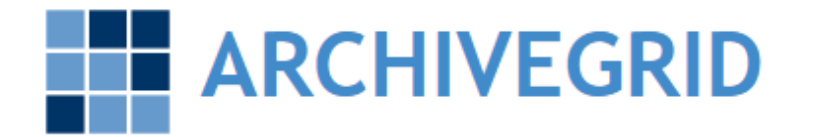

#### 142 Utah State Archives and Records Service >> Mormons

Records 1 to 10 of 142 1 2 3 4 5 > Show: 10 ▼

#### Papers, 1855-1875

#### Magleby, Hans Olsen, 1835-1875

Utah State Archives and Records Service

Autobiography and diaries of a Danish convert to the LDS church

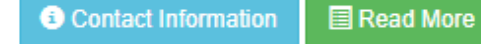

Results from clicking the topic "Mormons"

#### Biographical sketch of the life and labors of Jacob Weiler

Utah State Archives and Records Service

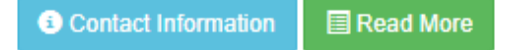

The withinis a copy of notes made by sergeant Nathaniel V. HJones of his travels with the Mormon Battalion

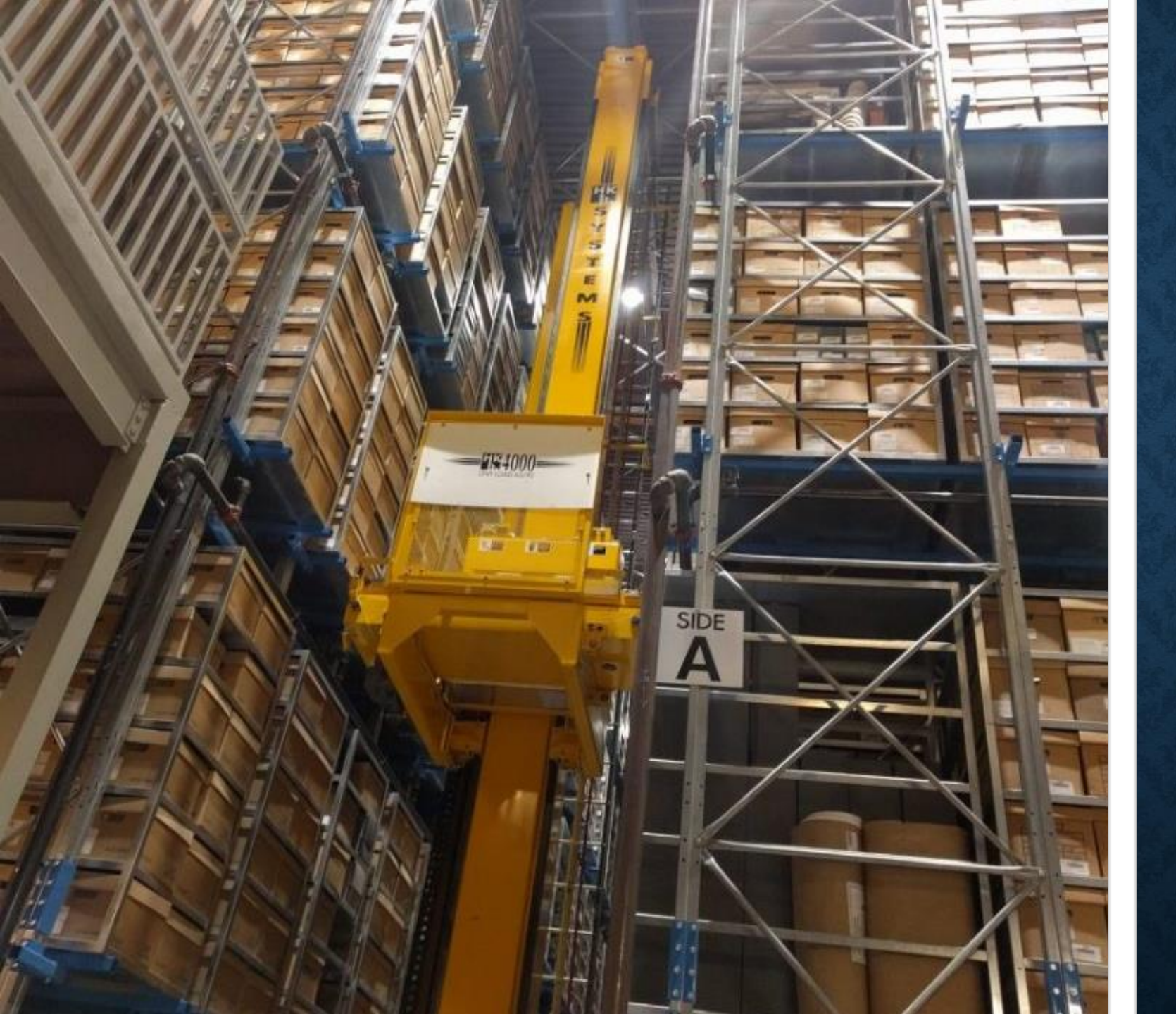

UTAH DIVISION OF ARCHIVES AND RECORDS SERVICE

# WHY USE THE FAMILYSEARCH CATALOG

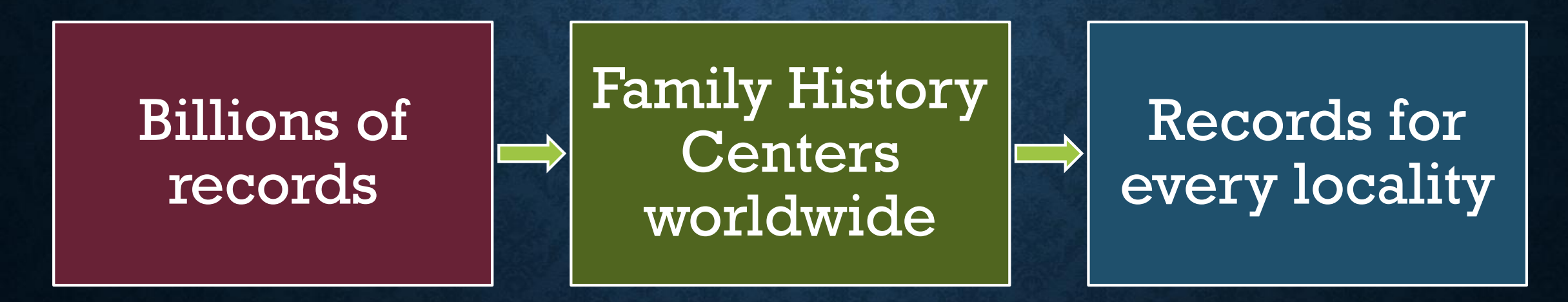

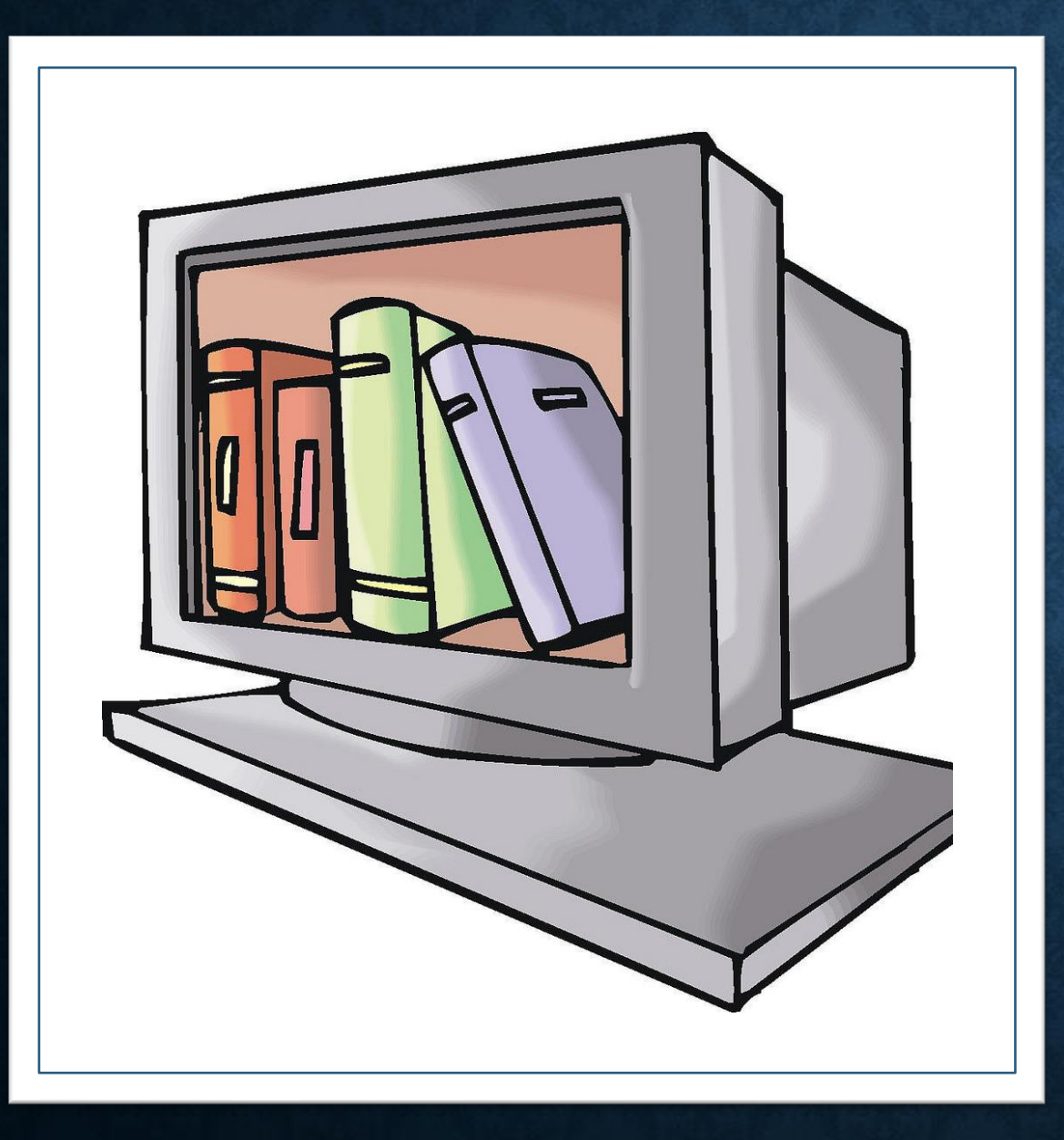

# THE FAMILYSEARCH CATALOG

Make it your best friend!

### HTTPS://FAMILYLOCKET.COM/ROOTSTECH/

- Presentation slides
- Free cheat sheets
- Unconferencing chat schedule
- Family Locket Booth offerings Saturday only #1225
- Research Like a Pro e Course coupon

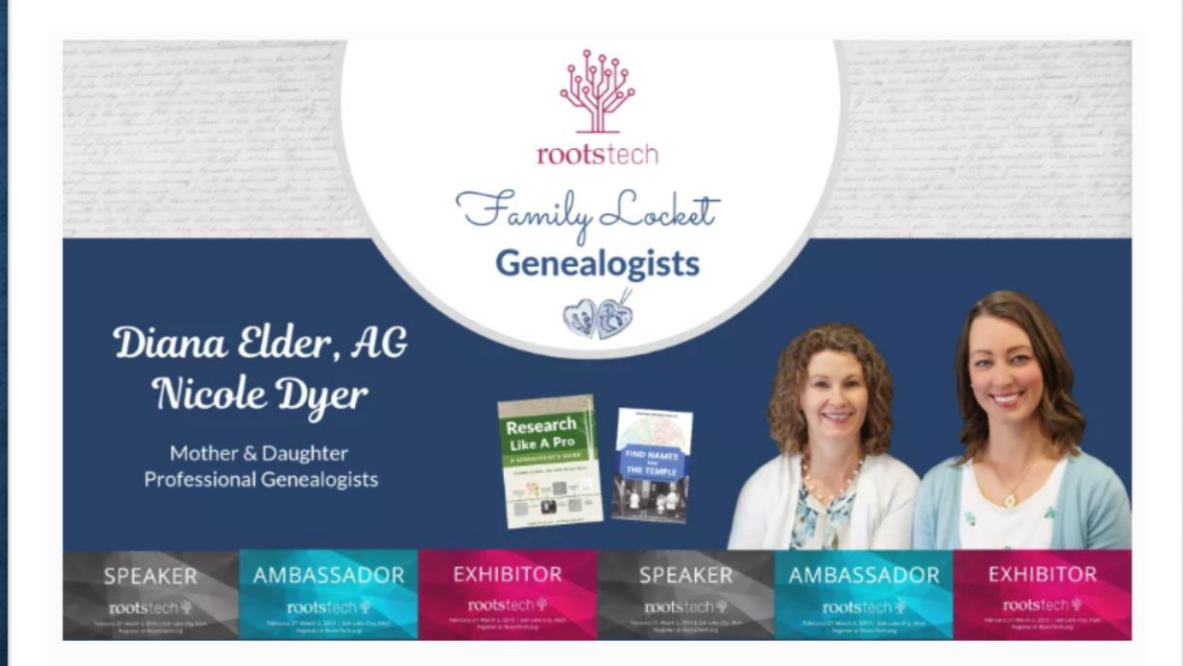

We love RootsTech and we can't wait to meet you at our classes and at our booth (#1225) in the expo hall. We will be teaching every day of the conference, so come see us at our classes (schedule below). We hope you will also come chat with us at the speaker area in the expo hall (see times below) and at our booth, #1225, on Saturday only. We will have Research Like a Pro ribbons for our Research Like a Pro graduates and students, so come find us!

|                  |                         | Se             | ession       |              |          |
|------------------|-------------------------|----------------|--------------|--------------|----------|
|                  |                         |                |              |              |          |
| RT4713           | 3 The Family            | Search Cata    | alog: A Rese | archer's Bes | t Friend |
| Location         | 255                     |                |              |              |          |
| Date<br>Duration | Wednesday, Fe<br>1 hour | eb 27 11:00 AM |              |              |          |
|                  |                         |                |              |              |          |
| 4                |                         |                |              |              |          |
| I nis s          | n is being taught mu    | litiple times: |              |              |          |
| Wednesday        | 27 - 11:00AM            | - 255          |              |              |          |
|                  |                         |                |              |              |          |
|                  |                         |                |              |              | Show Mo  |
| Speakers         |                         |                |              |              |          |
| Sp               | eaker                   |                |              |              |          |
| Dia              | na Elder                |                |              |              | ,        |
|                  |                         |                |              |              |          |
| Conferen         | ce Passes               |                |              |              |          |
| RootsTee         | :h Track                |                |              |              |          |
|                  |                         |                |              |              |          |
| Family Hi        | story Skill Levels      | s              |              |              |          |
|                  |                         |                |              |              |          |
| Intermedi        | iato                    |                |              |              |          |

# FEEDBACK

Go to session RT4713 in the RootsTech Mobile App
Tap the "Clipboard" icon
Rate the presentation

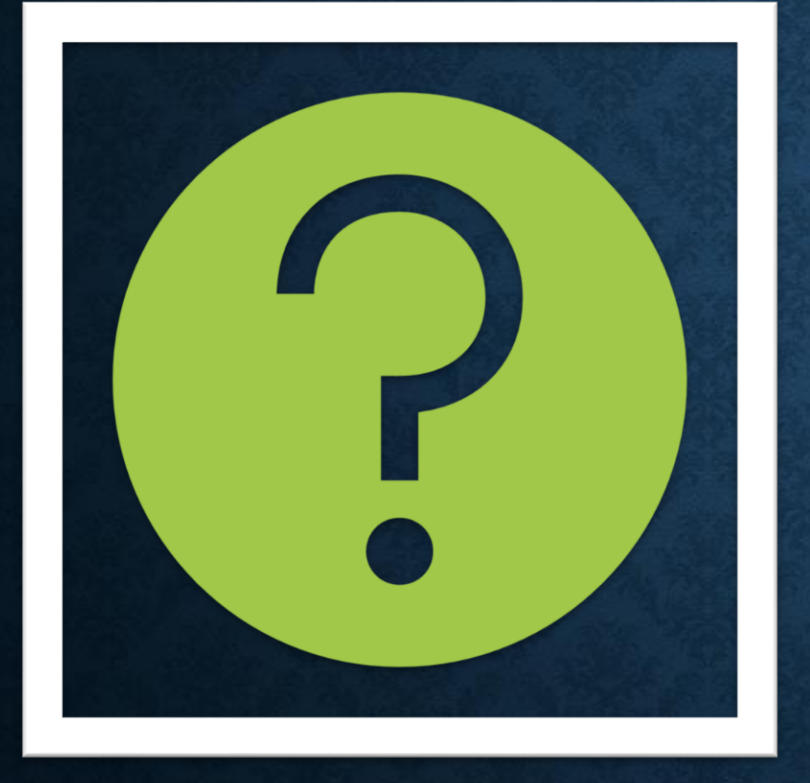

# **QUESTIONS ???**